3

# パソコンを持ち歩く

本章では、パソコンをバッテリ駆動で使用するときについて説明します。

| 1 | バッテリを使う   | 82 |
|---|-----------|----|
| 2 | バッテリを節約する | 88 |

# ① バッテリを使う

バッテリを充電して、または充電したバッテリパックと交換して、バッテリ駆動(AC アダプタを接続しない状態)で使うことができます。 ご購入時は、バッテリは十分に充電されていません。 本製品を初めてお使いになるときは、バッテリを充電してからお使いください。 ☞ バッテリの充電 ➡ [1章 4 バッテリの充電]

## 1 バッテリ充電量の確認をする

バッテリ駆動で使う場合、バッテリ充電量を確認しておかないと使用中にバッテリの充電 量が減少し、途中で作業を中断したり、あわてて電源コードを接続することになります。 バッテリ充電量を確認するには、次の方法があります。

## ) Battery 📼 LED で確認する

AC アダプタを接続したとき、Battery = LED が緑色に点灯すれば充電完了です。オレンジ色に点灯あるいは点滅した場合は、バッテリパックの充電が必要です。

🕫 Battery 🗀 LED 🗘 「1 章 4-3 バッテリに関する表示」

## 🌑 アイコンで確認する

Windows 98の場合)

タスクバーの [省電力] アイコン ( 🎑 ) の上にマウスポインタを置くと、バッテリ充 電量が表示されます。

● AC アダプタを接続している場合
 ●バッテリ駆動で使用している場合
 フルパワー残り:100% AC 電源オン
 ノーマル残り:100% X 時間 XX 分
 ロシノ ジマ くく 1719

(表示例)

このときバッテリ充電量以外にも、現在使用している省電力モード名や、使用している 電源の種類が表示されます。バッテリ駆動で使用している場合には、バッテリ動作予想 時間も表示されます。

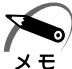

) · タスクバーに表示される [省電力] アイコンの絵は現在使用されている省電力モードにより 変わります。

・「東芝省電力ユーティリティ」の「電源設定」タブの設定内容によっては、タスクバーに [省 電力] アイコンが表示されません。表示させたいときは、「電源設定] タブで [タスクバーに 省電力モードの状態を表示する] をチェックしてください。

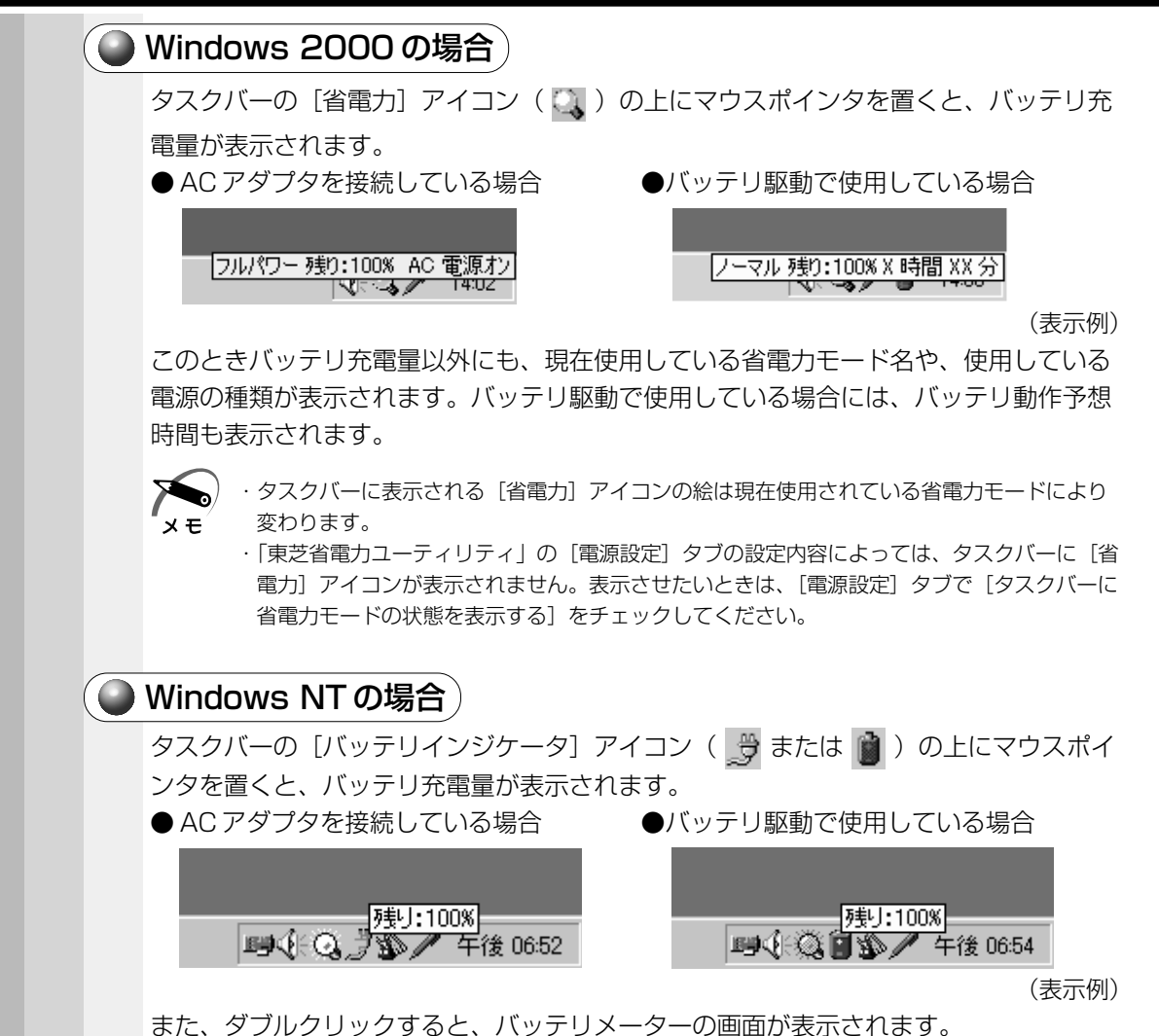

ンを持ち歩く

**う** 章 パソコンを持ち歩く

## 2 バッテリの使用時間

電源として使われるバッテリの使用時間は、充電量や使用状態により多少差があります。

▲ 注 意 ・バッテリ駆動で使用しているときは、バッテリの残量に十分注意してください。 バッテリ(バッテリパック、時計用バッテリ)を使いきってしまうと、スタンバイ機 能( 98 2000)が効かなくなり、メモリに記憶されていた内容はすべて消えます。 また、時刻や日付に誤差が生じます。このような場合は、一度全バッテリを充電する ために、AC アダプタを接続して充電してください。

バッテリでの使用時間は、パソコン本体の使用環境によって異なります。 次の時間は目安にしてください。

●充電完了の状態で使用した場合

| 省電力モード | 動作時間   |
|--------|--------|
| 標準     | 約1.6時間 |

※ Windows 98 / 2000 ではノーマルモード、Windows NT はミディ アムパワーモードです。

(注)当社オリジナルプログラムで計測

хŦ

Windows 98 / 2000の場合、スタンバイ機能を実行したときは、放電しきるまでの時間が短いため、バッテリ駆動時は休止状態にすることをおすすめします。

### 🌑 使っていないときの保持時間

パソコン本体を使用しないで放置していても、バッテリ充電量は少しずつ減少します。 この場合も放置環境などに左右されますので、保持時間は、目安にしてください。

●フル充電した状態で電源を切った場合

| パソコン本体の状態   | 保持時間  |
|-------------|-------|
| 電源切断または休止状態 | 約15日間 |

## 🌑 バッテリ充電量が減少したとき

電源が入っている状態でバッテリの充電量の減少が進むと、次のように警告します。

● Battery CLED がオレンジ色に点滅する(バッテリの減少を示しています)

●警告音(ビープ音)が鳴る

この場合はただちに AC アダプタを接続し、電源を供給してください。

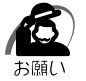

・長時間使用しないで自然に放電しきってしまったときは、警告音でもBattery LEDでも放電しきったことを知ることはできません。長時間使用しなかったときは、充電してから使用してください。

## 3 時計用バッテリ

本製品には、取りはずしができるバッテリパックの他に、内蔵時計を動かすための時計 用バッテリが内蔵されています。

時計用バッテリの充電は、ACアダプタを接続しているときに行われます。普通に使用 しているときは、あまり意識して行う必要はありません。ただし、あまり充電されてい ない場合、時計が止まったり、遅れたりすることがあります。

充電完了までの時間は、次のとおりですが、実際には充電完了まで待たなくても使用できます。また、充電状態を知ることはできません。

| 状態                      | 時計用バッテリ   |
|-------------------------|-----------|
| 電源 ON(Power 🦳 LED が点灯)  | 10時間以上    |
| 電源 OFF(Power 🖳 LED が消灯) | ほとんど充電しない |

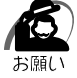

・時計用バッテリが切れていると、時間の再設定をうながす Warning(警告)メッセージが出ます。

## ④ バッテリパックを交換する

警告 ・バッテリパックは、必ず本製品に付属の製品を使用してください。また、寿命などで 交換する場合は、指定の製品をお買い求めください。指定以外の製品は、電圧や端子 の極性が異なっていることがあるため発煙、火災のおそれがあります。使用済みの バッテリパックの処理は、地方自治体の条例または規則に従ってください。

## 🕑 取りはずし/取り付け

1 データを保存し、Windows を終了させて電源を切る

注意 ・バッテリパックの取り付け / 取りはずしをする場合は、必ず電源を切り、電源コード のプラグを抜いてから作業を行なってください。スタンバイ機能(198)2000)実 行中、 Wake-up on LAN機能設定中は、バッテリパックの取りはずしをしないでく ださい。データが消失します。

休止状態(**198 2000**)を使用すると、再起動にかかる時間が短くてすみます。 電源の切りかた、および休止状態を使用する方法については、「2章3電源を切る」を ご覧ください。

☞ 休止状態について ⇒ 「5章 1 消費電力を節約する」

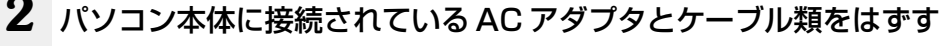

3 ディスプレイを閉じてパソコン本体を裏返す

3

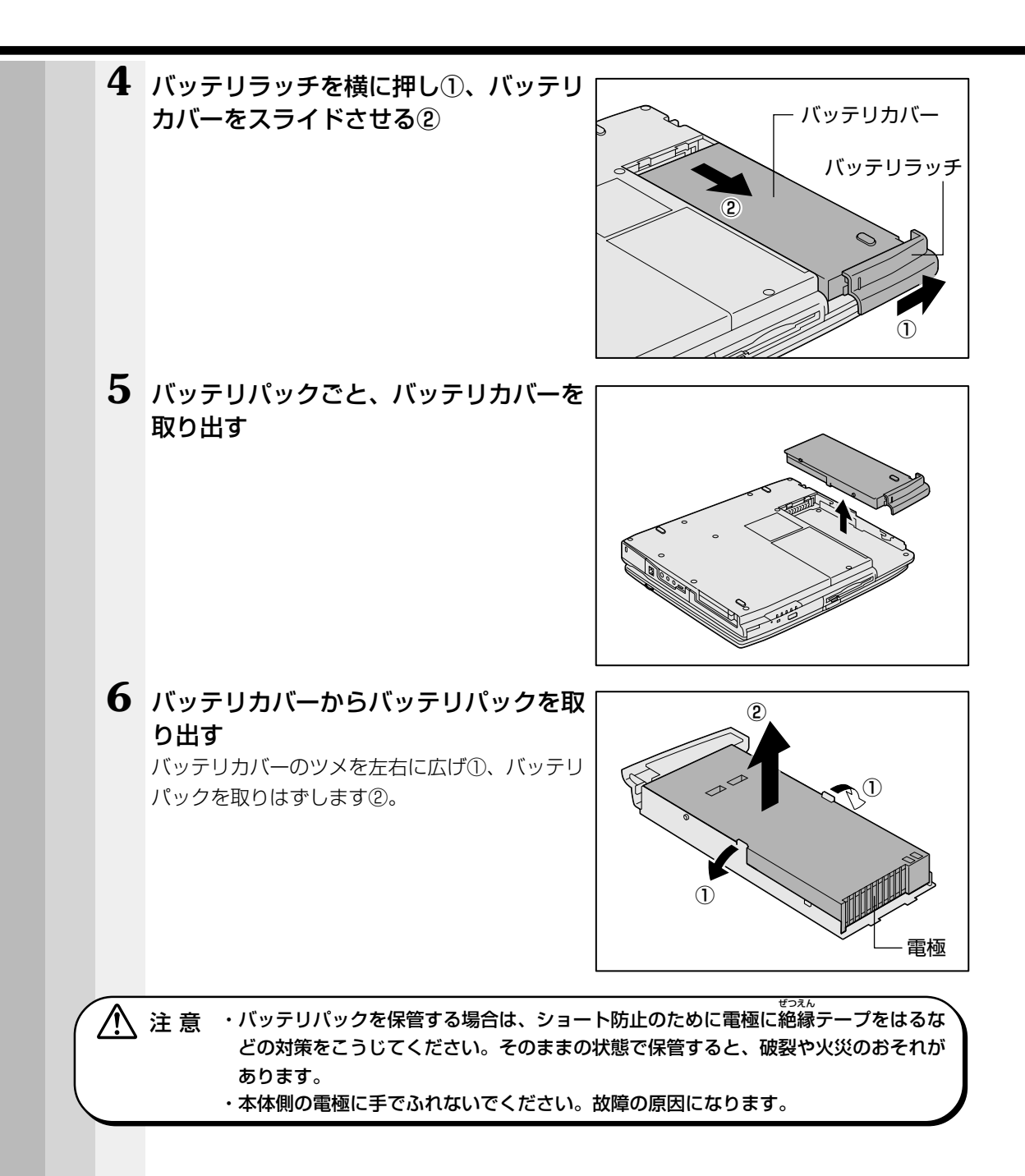

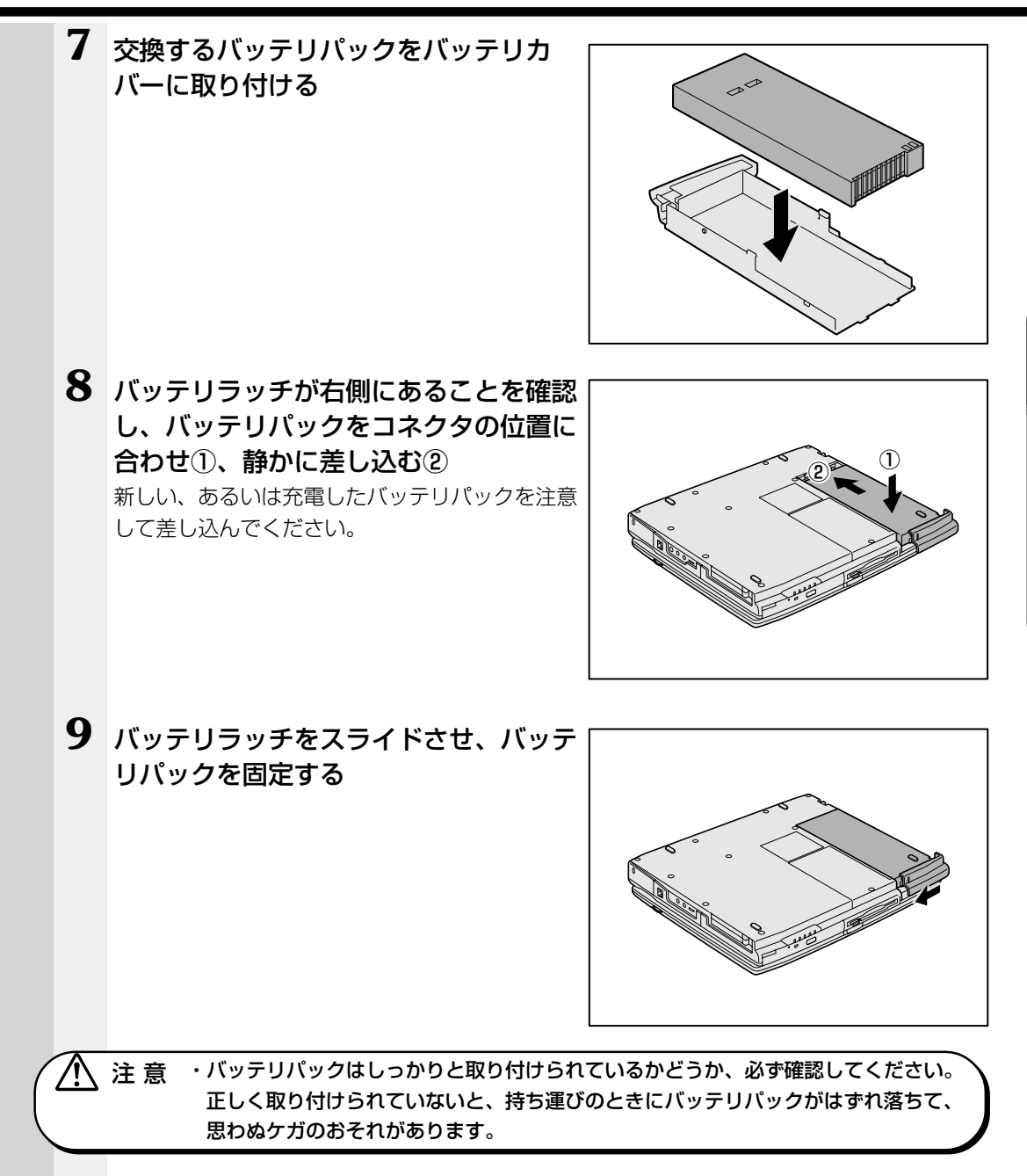

# ② バッテリを節約する

- バッテリ駆動で長時間使用するには、次の方法があります。
- ●バッテリの充電を完了(フル充電)する
- ●バッテリ駆動で使用した後は、バッテリを充電しておく
- ●休止状態(**■982000**)を活用し、こまめに電源を切る 休止状態とは、電源を切った後、次に電源を入れると、直前の状態を再現することが できる機能です。
  - ◎ 休止状態について 🗘 「5章 1 消費電力を節約する」
- ●パネルスイッチ機能を活用し、入力しないときは、ディスプレイを閉じておく
   №3 「2章3電源を切る」

ハードウェアについて

4

本章では、各ハードウェアについて説明します。 注意事項を守り、正しく取り扱ってください。

| 周辺機器の取り付けについて | 90            |
|---------------|---------------|
| マウスの接続        | 91            |
| フロッピーディスクドライブ | 93            |
| CD-ROM ドライブ   | 98            |
| PC カード        | 102           |
| 増設メモリ         | 107           |
| LAN の接続       | 112           |
| USB 対応機器の接続   | 122           |
| プリンタの接続       | 123           |
| CRT ディスプレイの接続 | 125           |
| 外付けキーボードの接続   | 128           |
|               | 周辺機器の取り付けについて |

# 周辺機器の取り付けについて

本章で説明していない周辺機器については、それぞれの周辺機器に付属の説明書を参考 にしてください。 取り付け/取りはずしの方法は周辺機器によって違います。各節を読んでから作業をし てください。

注 意 ・パソコンが動作中に着脱することが認められていない周辺機器を接続する場合は、 必ず電源を切り、電源コードのプラグを抜いてから作業を行なってください。

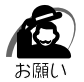

/N

- ・適切な温度範囲内、湿度範囲内であっても、結露しないように急激な温度変化を与えないで ください。冬場は特に注意してください。
- ・湿度やホコリが少なく、直射日光のあたらない場所で作業をしてください。
- ·静電気が発生しやすい環境では作業をしないでください。
- ・作業時に使用するドライバは、ネジの形、大きさに合ったものを使用してください。
- ・本製品を改造すると、保証やその他のサポートは受けられません。

## ● パソコン本体へのケーブルの接続

次の点に注意して、接続してください。

- ●パソコン本体のコネクタにケーブルを接続するときには、コネクタの上下や方向を 合わせる
- ●ケーブルのコネクタに固定用ネジがある場合は、パソコン本体のコネクタに接続した後、ケーブルがはずれないようにネジを締める

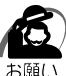

) ・ケーブルなどを接続するときは、コネクタの形状に注意して正しく差し込んでください。コ ネクタに無理な力が加わるとピンが折れたり、曲がったりします。

周辺機器を使用するときは、この他に作業が必要なことがあります。また、その必要な 作業は、使用するシステムで異なることがあります。それぞれの周辺機器に付属の説明 書をご覧ください。

# ②マウスの接続

本製品では、次のような市販のマウスを接続して使用することができます。 マウスの種類によって、接続するコネクタが異なります。 ・PS/2マウス ・シリアルマウス ・USBマウス(Windows NTではサポートしておりません) ISB マウスの接続 □ 「本章 8 USB 対応機器の接続」 注意 ・USBマウス以外のマウスを接続する場合には、必ず電源を切ってから行なってくださ い。電源を入れたまま接続すると、故障のおそれがあります。 PS/2マウス 🌑 取り付け 1 PS/2 コネクタに、PS/2 マウスのプラグを差し込む 接続するときは、コネクタの形状に注意して正しく差し込んでください。コネクタに無理な 力が加わるとピンが折れたり、曲がったりします。 🍛 取りはずし 1 パソコン本体に差し込んである PS/2 マウスのプラグを持って抜く 2 シリアルマウス 🌑 取り付け 1 COMMS コネクタに、シリアルマウスのプラグを差し込む 接続するときは、コネクタの形状に注意して正しく差し込んでください。コネクタに無理な 力が加わるとピンが折れたり、曲がったりします。 🎱 取りはずし 1 パソコン本体に差し込んであるシリアルマウスのプラグを持って抜く 🌑 シリアルマウスの設定方法 シリアルマウスを初めて接続するときは、次の手順に従って操作してください。 Windows 98 / 2000の場合 パソコン本体の電源を切って、マウスを接続してください。 接続後、パソコン本体の電源を入れると、シリアルマウスが自動的に認識されます。 表示される画面に従ってください。

シリアルマウスとアキュポイントⅡが同時に使えるようになります。

4

i

ハードウェアについて

### Windows NTの場合

次の操作を行なってください。

- 1 COMMS コネクタにシリアルマウスを接続する
- 2 パソコン本体の電源を入れる
- 3 Administrators グループのユーザアカウントでログオンする
- 4 [ディスクの挿入] 画面で [OK] ボタンをクリックする
- 5 [コピー元] に [C:¥i386] と入力する
- 6 [OK] ボタンをクリックする 「再起動しますか?」のメッセージが表示されます。
- 7 [はい] ボタンをクリックする パソコン本体が再起動し、シリアルマウスが使えるようになります。

# ③ フロッピーディスクドライブ

## 1) フロッピーディスク

使用できるフロッピーディスクの種類と、保存できる容量は次のとおりです。

| フロッピーディスクの種類 | 1枚に保存できる容量 |
|--------------|------------|
| 2DDタイプ       | 720KB      |
| 2HDタイプ       | 1.2MB      |
| 2HDタイプ       | 1.44MB     |

 枚あたりに保存できる容量は、フォーマットのときに指定します。
 フロッピーディスクは、ライトプロテクトタブを移動することにより、誤ってデータを 消したりしないようにすることができます。

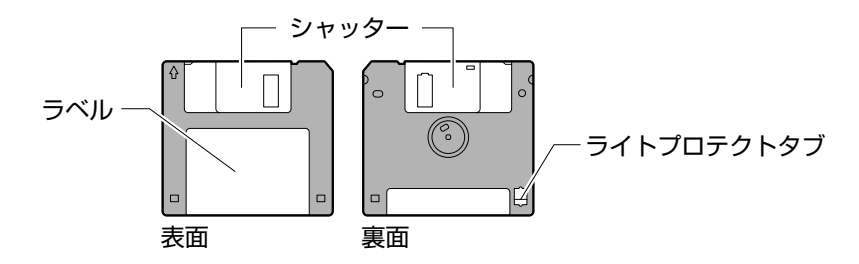

ライトプロテクトタブの状態で、次のようになります。

## ● ライトプロテクトタブの状態)

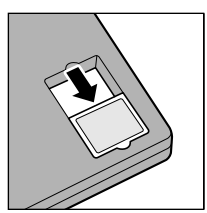

#### 書き込み禁止状態

ライトプロテクトタブを「カチッ」と音がするまで移動させて、 穴が開いた状態にします。 この状態のフロッピーディスクには、データの書き込みはできま せん。 データの読み取りはできます。

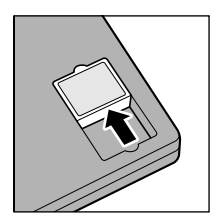

**書き込み可能状態** ライトプロテクトタブを「カチッ」と音がするまで移動させて、 穴が閉じた状態にします。 この状態のフロッピーディスクには、データの書き込みも読み取 りもできます。

☞ フロッピーディスクの使用について □ 「日常の取り扱い - フロッピーディスク」

## **2** フロッピーディスクのセットと取り出し

フロッピーディスクをフロッピーディスクドライブに挿入することを「フロッピーディスクをセットする」といいます。

## フロッピーディスクのセット

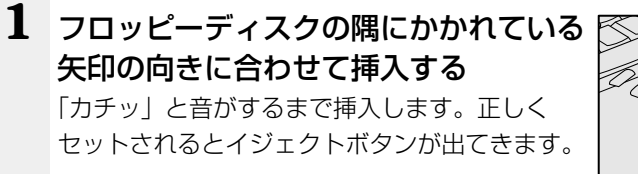

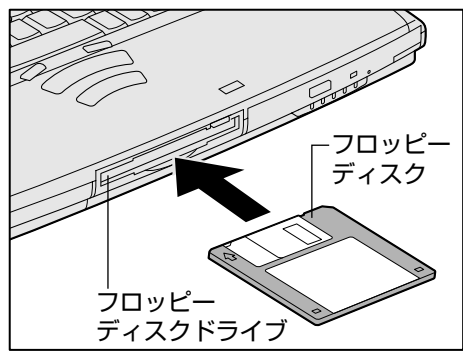

## フロッピーディスクの取り出し

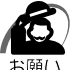

### 1 イジェクトボタンを押す

フロッピーディスクが少し出てきます。そのまま 手で取り出します。

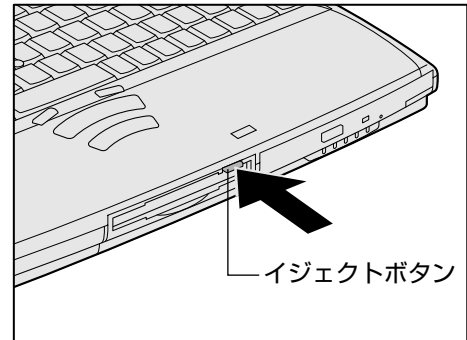

## **3** フロッピーディスクのフォーマット

新品のフロッピーディスクを使うときには、使用するシステム(OS)にあわせて 「フォーマット」という作業が必要です。

フォーマットとは、フロッピーディスクにトラック番号やヘッド番号などの基本情報を 書き込み、フロッピーディスクを使えるようにすることです。

新品のフロッピーディスクには、システムの種類別にフォーマットされているものと、 フォーマットを行わずに販売されているものがあります。新品のフロッピーディスクを 使用する場合は、「Windows フォーマット済み」かどうか確認してください。フォー マットされていないフロッピーディスクを使うときは、必ずフォーマットを行なってく ださい。

他のシステム上でフォーマットされたフロッピーディスクも、Windows 上でフォーマットすることにより、Windows で使用することができます。

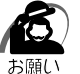

フォーマットを行うと、そのフロッピーディスクに保存されていた情報はすべて消えます。
 一度使用したフロッピーディスクをフォーマットする場合は注意してください。

## 🌑 フォーマット方法

Windows でのフォーマット方法を簡単に説明します。詳しくは、『Windows のヘル プ』をご覧ください。

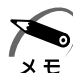

・他社のパソコンでフォーマットしたフロッピーディスクの中には使用できないものがあります。
 ・2HD フロッピーディスクを 2DD タイプでフォーマットしたり、またその逆でのフロッピーディスクの使用はできません。正しくフォーマットされているフロッピーディスクを使用してください。

・Windows 98 の場合、フォーマット形式は、2DD の場合は 720KB、2HD の場合は 1.44MB のみになります。

### 1 フォーマットするフロッピーディスクをセットする

### 2 デスクトップ上の [マイ コンピュータ] をダブルクリックする

- **3** [3.5 インチ FD (A:)] をクリックする [3.5 インチ FD (A:)] が選択され、アイコンの色が反転します。
- 4 [ファイル] メニューの [フォーマット] を選択する

## 5 フォーマット方法を選択し、フォーマットを行う

未フォーマットのフロッピーディスクを使用して、フォーマットや起動ディスクの作成をす る場合、かなり時間がかかることがあります。

#### 98

#### ①フォーマット方法を選択し、[開始] ボタンをクリックする

未フォーマットまたはこのパソコンで使用できない形式でフォーマットされているフロッ ピーディスクの場合、クイックフォーマットはできません。

| 7#-マット - 35 インチ FD (A) | ×        |
|------------------------|----------|
| 容量(2):                 |          |
| 1.44 MB (35-(1)-(1)-   | 1996 (S) |
| ・フォーマットの種類             | MI-2421  |
| ○ タイックフォーマット(Q)        | MOS W    |
| ○ 通常のフォーマット(E)         |          |
| ○ 起動専用(Q)              |          |
| ・オブション<br>ポリュームラベルロ:   |          |
| □ ボルームラベルなしぬ           |          |
| 反 結果↓ポートの表示(0)         |          |
| □ システム ファイルのコピーシン      |          |
|                        |          |
|                        |          |
|                        |          |

フォーマットが開始されます。

フォーマットが終了すると、フロッピーディスクの情報が表示されますので、確認してく ださい。

#### ② [フォーマット結果] の内容を確認し、[閉じる] ボタンをクリックする

これで、フォーマットは完了です。

他のフロッピーディスクも続けてフォーマットする場合は、フロッピーディスクを入れ替 えて、手順5から実施します。

フォーマットを終了する場合は、「閉じる」ボタンをクリックします。

2000 **NT** 

必要に応じて、[容量]や[フォーマットオプション]を設定し、[開始]ボタンをクリックする

未フォーマットのフロッピーディスクの場合、クイックフォーマットはできません。

| 70-1          | Rot AV                                 | 2) |
|---------------|----------------------------------------|----|
| 12            | <b>2里(12)</b> :                        |    |
| 3             | 35 インチ、1.44MB、512 バイト/セクタ              | Ŧ  |
| 7             | ライル システム(E)                            |    |
| F             | FAT                                    | •  |
| $\mathcal{P}$ | ロケーション ユニット サイズ(品)                     |    |
| 1             | 家塾のアロケーション サイズ                         | •  |
| 15            | U1-L 5 <md< td=""><td>_</td></md<>     | _  |
|               |                                        |    |
|               | フォーマット オブションロン                         |    |
|               | F クイックフォーマット(2)                        |    |
|               | <ul> <li>The target and the</li> </ul> |    |
| Г             |                                        | _  |
|               |                                        |    |
|               | 開始の開ける(2)                              |    |
|               |                                        | _  |

\*画面は Windows 2000 の場合です。

フォーマットが開始されます。

フォーマットが終了すると、「フォーマットが完了しました。」というメッセージが表示されます。

#### ② [OK] ボタンをクリックする

これで、フォーマットは完了です。

他のフロッピーディスクも続けてフォーマットする場合は、フロッピーディスクを入れ替 えて、手順5から実施します。

フォーマットを終了する場合は、[閉じる] ボタンをクリックします。

# 🕘 CD-ROM ドライブ

8cm、12cmの音楽用CDが聴けます。

②フォトCD

CD

③ CD-ROM

使用するシステムに適合する ISO 9660 フォーマットのものが使用できます。 ④ CD エクストラ

5 CD-R

6 CD-RW

IS CD-ROMの使用について □ 「日常の取り扱い - コンパクトディスク」

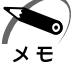

・CD-R、CD-RWは、メディアの特性や書き込み時の特性によって、読み込めない場合もあります。

# **2** CDのセットと取り出し

 注 意 ・ディスクトレイ内のレンズに触れないでください。CD-ROM ドライブの故障の原因 になります。

・FDD/CD-ROM ─ / ③ LED およびディスクトレイ LED が点灯しているときは、 CD-ROM が動作しています。このときはイジェクトボタンを押さないでください。 CD または CD-ROM ドライブの故障の原因となります。

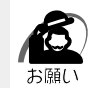

 パソコン本体を携帯するときは、CD-ROM ドラ イブに CD が入っていないことを確認してください。

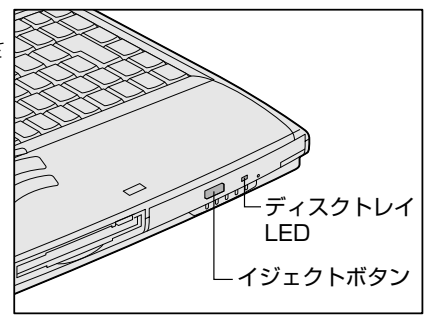

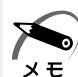

・CD は、電源が入り、FDD/CD-ROM 💾 / LED が消灯しているときにセット/取り出しができます。

・次の場合は、ディスクトレイはイジェクトボタンを押しても出てこない、またはすぐには出てきません。

- ・電源を入れた直後
- ・リセットした直後
- ・ディスクトレイを閉じた直後

これらの場合には、ディスクトレイ LED の点滅が終了したことを確認してから、イジェクトボタンを押してください。

・Windows が起動したとき、FDD/CD-ROM ┣ / ③ LED が周期的に薄く点灯します。これは CD の自動挿入を検出しているためで、故障ではありません。

## CDのセット CD-ROM ドライブへ CD をセットするには、次のように行います。 1 パソコン本体の電源を入れる ・電源が入っていないと、イジェクトボタンを押しても、ディスクトレイは出てきません。 メモ 2 イジェクトボタンを押す イジェクトボタンを押したら、ボタンから手を離 してください。ディスクトレイが少し出てきます (数秒かかることがあります)。 イジェクトボタン 3 ディスクトレイを引き出す CD をのせるトレイがすべて出るまで、引き出し ます。 4 文字が書いてある面を上にして、CDの 穴の部分をディスクトレイの中央凸部分 $\bigcirc$ に合わせ、上から押さえてセットする カチッと音がして、セットされていることを確認 してください。 中央凸部 -レンズ 1 注意 ・ディスクトレイ内のレンズおよびその周辺に触れないでください。CD-ROM ドライ ブの故障の原因になります。 ・CDをディスクトレイにセットするときは、無理な力をかけないでください。 ・CDを正しくディスクトレイにセットしないと、CDを傷つけることがあります。

4 章

ハードウェアについて

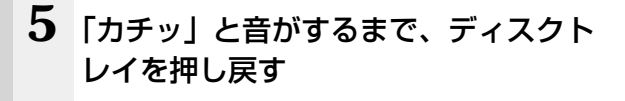

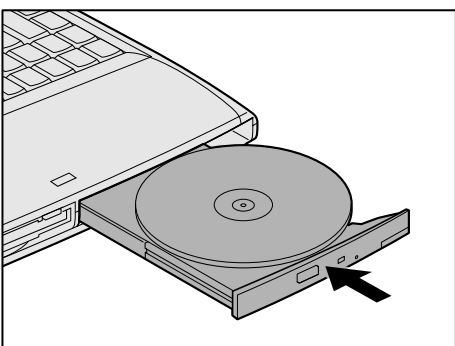

## CD の取り出し

ら願(

▲ 注意 ・FDD/CD-ROM 💾 / ☜ LED が点灯しているときは、CD を取り出さないでください。CD のデータや CD-ROM ドライブがこわれるおそれがあります。

・パソコン携帯時は、CD-ROM ドライブに入っている CD は取り出してください。

- 1 パソコン本体の電源を入れる
- **2** イジェクトボタンを押す ディスクトレイが少し出てきます。
- 3 ディスクトレイを引き出す CDをのせるトレイがすべて出るまで、引き出します。
- 4 CDの両端をそっと持ち、上に持ち上げ て取り出す

ディスクトレイから CD を取り出します。 CD を取り出しにくいときは、中央凸部を少し押 してください。簡単に取り出せるようになります。

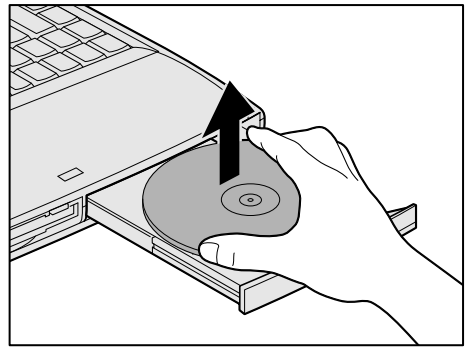

i

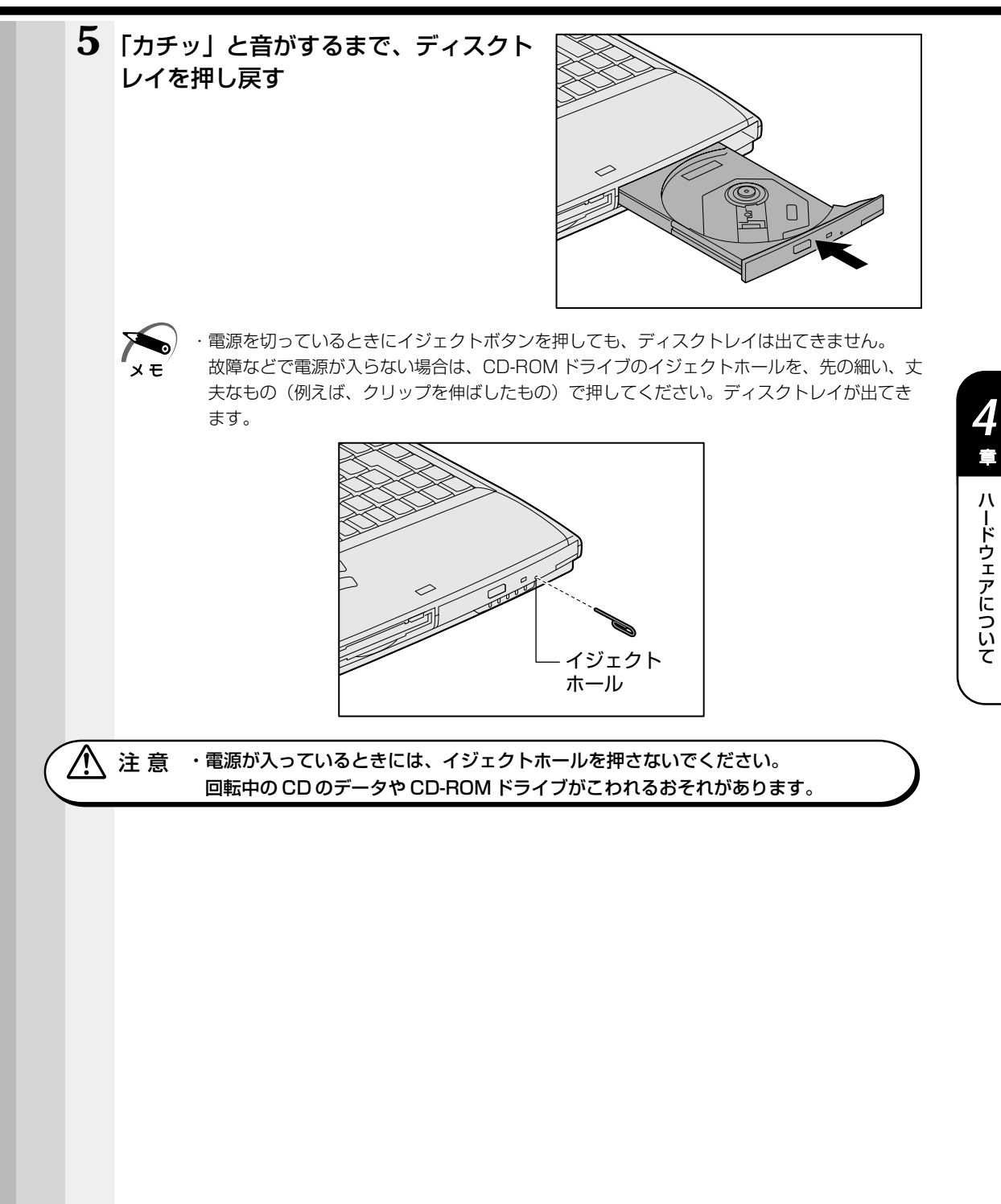

# 5 PC カード

本製品には、PC カード(別売り)を取り付けることができます。

注意 ・ホットインサーションに対応していない PC カードを使用する場合は、必ずパソコン 本体の電源を切ってから取り付け / 取りはずしを行なってください。電源を入れたまま作業を行うと、PC カードが故障するおそれがあります。

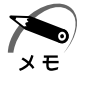

・市販されている PC カードには、自己発熱の大きいものがあります。このようなカードを長時間動作させていると、自己発熱の影響により、カードの動作が不安定になる場合があります。また、他のカードといっしょに使用すると、熱の影響により、他のカードの動作も不安定になる場合があります。

・ホットインサーション

パソコン本体の電源を入れたままで、PCカードの取り付け/取りはずしをすることをいいます。ただし、PCカードによってはこの機能に対応していない場合があります。

・Windows NT をお使いの場合、「SystemSoft CardWizard-Plus for Windows NT」がインストールされていますので、ホットインサーションやプラグアンドプレイを行うことができます。ただし、PC カードによっては、これらの機能に対応していない場合があります。また、「SystemSoft CardWizard-Plus for Windows NT」をアンインストールした場合や、このユーティリティに対応していない PC カードの場合、ホットインサーションやプラグアンドプレイを行うことはできません。

■ 詳細について □ [スタート] - [プログラム] - [CardWizard for Windows NT] - [最初に必ずお読みください]

使用できる PC カードのタイプは、取り付けるスロットによって異なります。

| 使用スロット | 使用可能タイプ   |
|--------|-----------|
| 1(上側)  | TYPE II   |
| 0(下側)  | TYPE I/II |

PC カードの例を次にあげます。

- ●モデムカード
- SCSI アダプタ
- ●フラッシュメモリ
- CardBus 対応カード

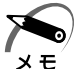

・スロットOにタイプIIIのPCカードを取り付けた場合は、スロット1にPCカードを取り付けることはできません。

■ 『PC カードに付属の説明書』

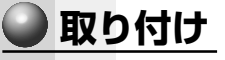

## **1** PC カードにケーブルを付ける

モデムカードなど、ケーブルを接続する必要があるカードの場合は、この作業を行なってください。

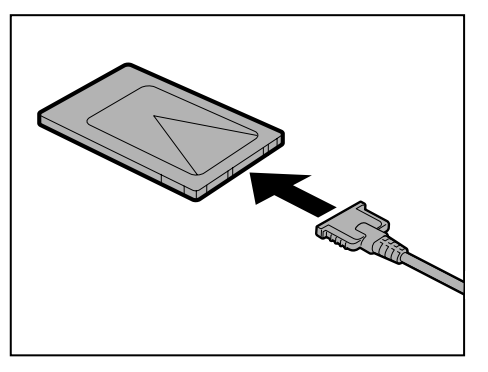

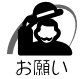

・ケーブルを接続するときは、コネクタの形状に注意して正しく差し込んでください。コネク タに無理な力が加わるとピンが折れたり、曲がったりします。

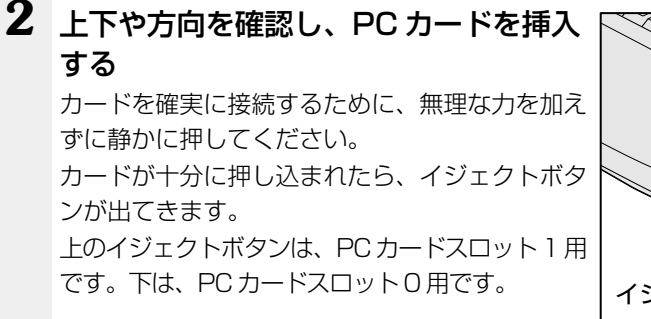

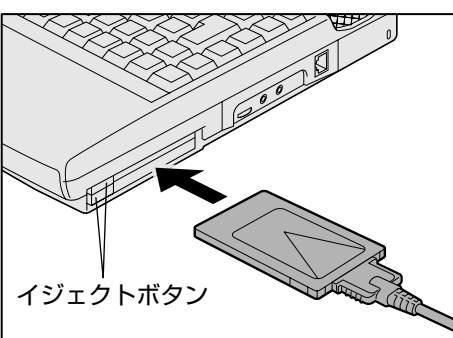

Windows NT の場合、PC カードを挿入すると、メッセージが表示されますので、画面の指示に従ってください。

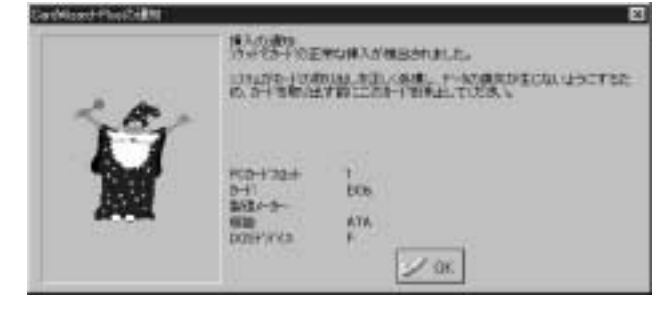

(表示例)

# 3 イジェクトボタンを手前に引き出し①、 左側に倒す② PCカードが固定されます。

カードを接続した後、カードを使用できるように設定されているかどうかを確認してく ださい。

▲③ カードの接続および環境の設定方法 → 『PC カードに付属の説明書』

4

i

ハードウェアについて

105

### 🌑 取りはずし

▲ 注 意 ・PC カードの使用終了は必ず行なってください。使用終了せずに PC カードを取りは ずすとシステムが致命的影響を受ける場合があります。

C お願し

 PC カードをアプリケーションやシステムで使用していないことを確認してから取りはずし を行なってください。

#### 1 PC カードの使用を終了する

#### **98**

①タスクバーにある [PC カード] アイコン(●) をダブルクリックする
 ②表示される画面で、終了する PC カードを選択し、[停止] ボタンをクリックする
 ③「安全に取りはずせます」が表示されたら、[OK] ボタンをクリックする

#### 2000

①タスクバーにある[ハードウェアの取り外しまたは取り出し]アイコン(参)をダ ブルクリックする

②表示される画面で、終了する PC カードを選択し、[停止] ボタンをクリックする ③表示される画面で、終了する PC カードを確認し、[OK] ボタンをクリックする ④「安全に取り外すことができます」が表示されたら、[OK] ボタンをクリックする

#### ENT

①タスクバーにある [CardWizard] アイコン( 1) をダブルクリックする
 ②表示される画面で、終了する PC カードスロットを選択し、右クリックする
 ③表示されるメニューから [停止] ボタンをクリックする

2 取りはずしたいカードのイジェクトボタンを引き起こし①、押す② カードが少し出てきます。

0 1 1 ジェクトボタン

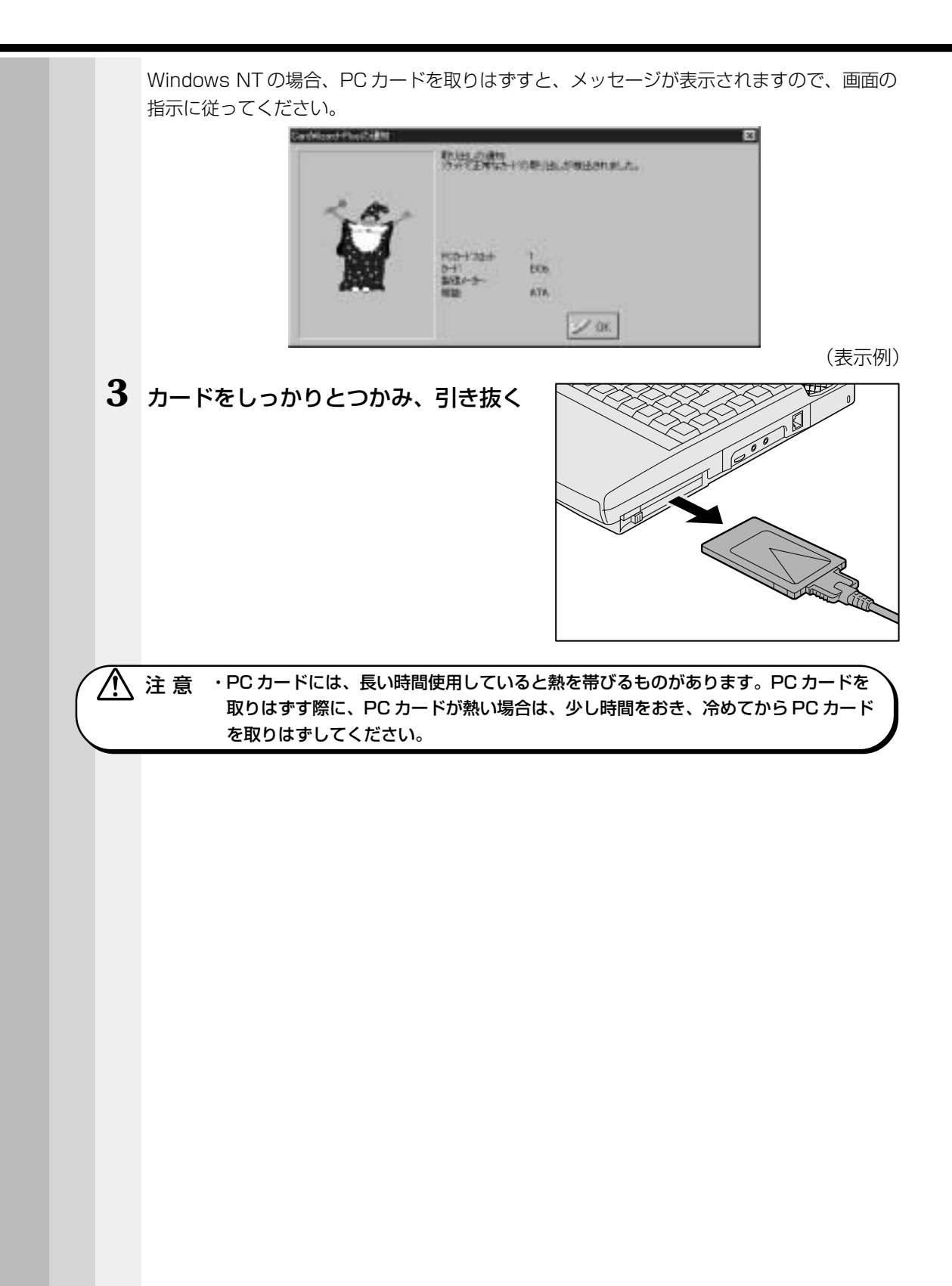

# 増設メモリ

本製品は、増設メモリ(別売り)を取り付けることによって、64MB 搭載モデルは最 大 192MB、128MB 搭載モデルでは最大 256MB までメモリを増設することができ ます。

 警告 ・本文中で説明されている部分以外は絶対に分解しないでください。内部には高電圧部 分が数多くあり、万一触ると危険です。

- 注意 ・増設メモリの取り付け/取りはずしを行う場合は、必ず電源を切り、ACアダプタの プラグを抜き、バッテリパックを取りはずしてから作業を行なってください。電源を 入れたまま取り付け/取りはずしを行うと感電、故障のおそれがあります。
  - ・電源を切った直後には、増設メモリの取り付け/取りはずしを行わないでください。
     増設メモリスロット周辺が熱くなっているため、やけどのおそれがあります。
     増設メモリの取り付け/取りはずしは、電源を切った後30分以上たってから、行うことをおすすめします。
  - ・増設メモリを強く押したり、曲げたり、落としたりしないでください。
  - ・スタンバイ機能(198 2000)実行中、Wake-up on LAN機能設定中は、増設メ
     モリの取り付け/取りはずしを行わないでください。
     スタンバイ機能実行中、Wake-up on LAN機能設定中は電源が入っていますので、

オランパイ機能美行中、Wake-up off LAN 機能設定中は電源が入っていますの 増設メモリの取り付け/取りはずしを行うと、感電、故障のおそれがあります。

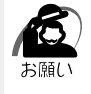

・増設メモリは、精密な電子部品のため静電気によって致命的損傷を受けることがあります。
 人間の体はわずかながら静電気を帯びていますので、増設メモリを取り付ける前に静電気を
 逃がしてから作業を行なってください。手近にある金属製のものに軽く指を触れるだけで、
 静電気を防ぐことができます。

- ・スタンバイ機能(**1982000**)、休止状態(**1982000**)を設定したまま、増設メモリ の取り付け/取りはずしを行わないでください。スタンバイまたは休止状態が無効になりま す。また、本体内の記憶内容が変化し、消失することがあります。
- ・増設メモリは本製品で動作が保証されているものをご使用ください。
   それ以外のメモリを増設するとシステムが起動しなくなったり、動作が不安定になります。

## 取り付け

- 1 データを保存し、Windows を終了させて電源を切る
- **2** パソコン本体に接続されている AC アダプタとケーブル類をはずす
- 3 パソコン本体を裏返して、バッテリパックを取りはずす ☞ バッテリパックの取りはずしかた ♀ [3章 1-4 バッテリパックを交換する]
- 4 パソコン本体を表にして、ディスプレイ を開け、キーボード上部のプレートをは ずす

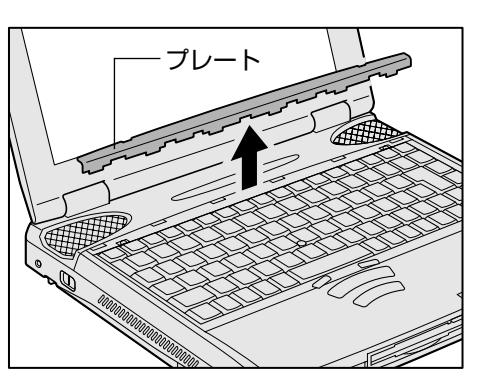

5 キーボードの左右のネジ2本をはずし①、キーボードを手前に倒す② キーボードを手前に倒すときは、キーの部分を持たないでください。キーの部分を持つと キーがはずれる場合があります。キーボードのネジ止め部を持ち、パームレストの上に静か に倒してください。

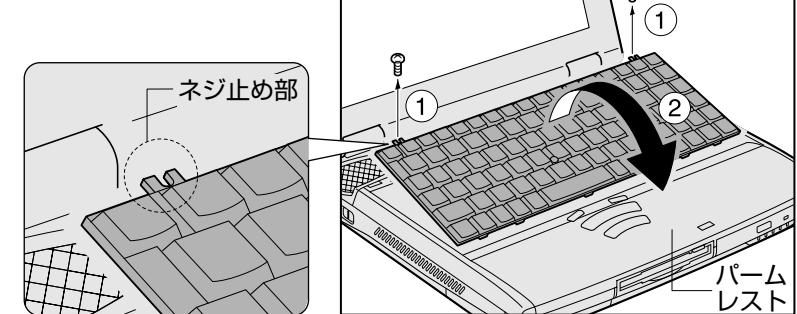

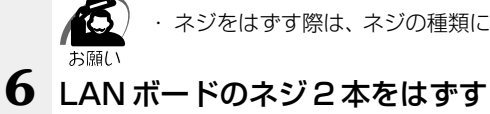

・ネジをはずす際は、ネジの種類に合ったドライバを使用してください。

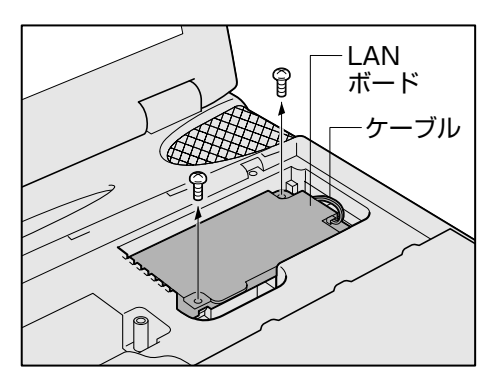

7 LAN ボードの手前を持ち上げて、パソ コン本体から取りはずす

図の@部分を持ち上げると、LAN ボードが本体か ら簡単にはずれます。その後、LAN ボード全体 を取りはずして、スピーカの上に置きます。LAN ケーブルが接続されていますので、LAN ボード を引っ張りすぎないようにしてください。

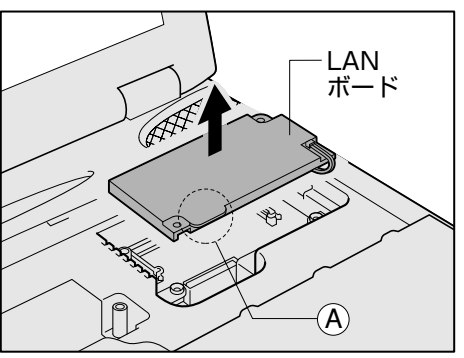

注意 ・パソコン本体やメモリのコネクタに触らないでください。コネクタにごみが付着する
 と、メモリが正常に使用できなくなります。

#### 4章-6 増設メモリ

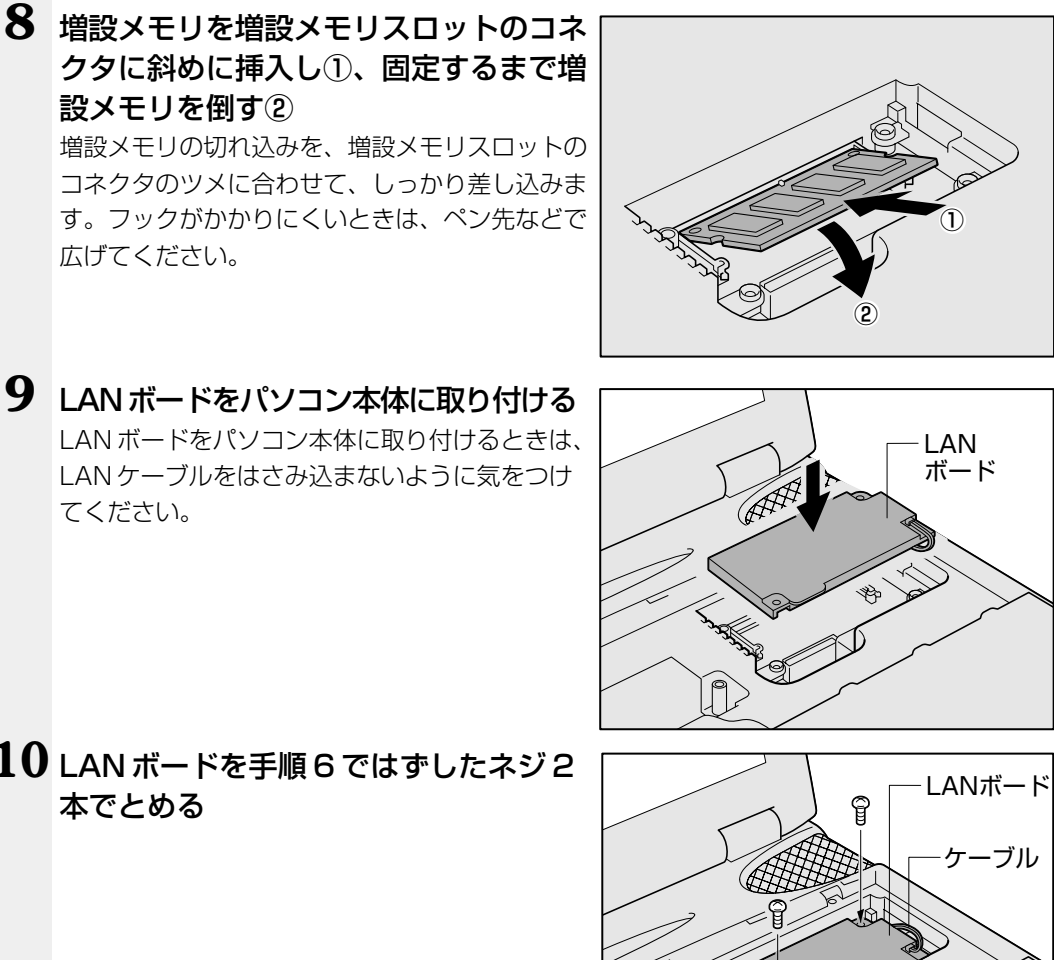

**10** LAN ボードを手順6 ではずしたネジ2 本でとめる

11 キーボードを元の位置に戻し①、左右を 手順5ではずしたネジ2本でとめる② キーボードは手前側のつめ部分を合わせてから 取り付けてください。

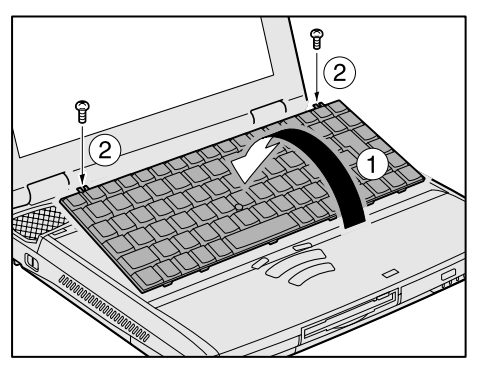

## 12 プレートを取り付ける

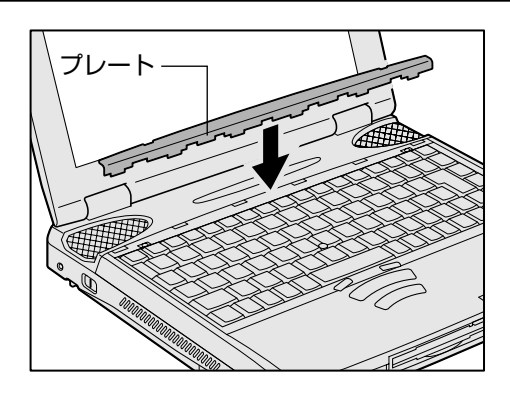

### 13 バッテリパックを取り付ける

☞ バッテリパックの取り付けかた ⇒ [3章 1-4 バッテリパックを交換する]

パソコン本体の電源を入れたとき、合計のメモリ量が自動的に認識されます。合計のメ モリ量が正しいかどうかを次の方法で確認してください。

198: PC 診断ツール

- [スタート] [プログラム] [東芝ユーティリティ] [PC診断ツール] をクリッ クする
- ② [基本情報の表示] ボタンをクリックする
- ③ [メモリ] の数値を確認する

2000 INT: [システム] のプロパティ

- ① [スタート] [設定] [コントロールパネル] をクリックする
- ② [システム] をダブルクリックする
- ③ [全般] タブの RAM の数値が合計のメモリ量と合っているか確認する

### 🌑 取りはずし

1 データを保存し、Windows を終了させて電源を切る

注意・増設メモリの取り付け/取りはずしをする場合は、必ず電源を切り、ACアダプタの プラグを抜き、バッテリパックを取りはずしてから作業を行なってください。

- **2** パソコン本体に接続されている AC アダプタとケーブル類をはずす
- 3 パソコン本体を裏返して、バッテリパックを取りはずす

『☞ バッテリパックの取りはずしかた 屰 「3 章 1-4 バッテリパックを交換する」

4 パソコン本体を表にして、ディスプレイを開け、キーボード上部のプレート をはずす

5 キーボードの左右のネジ2本をはずし、キーボードを手前に倒す

キーボードを手前に倒すときは、キーの部分を持たないでください。キーの部分を持つと キーがはずれる場合があります。キーボードのネジ止め部を持ち、パームレストの上に静か に倒してください。

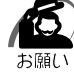

) ・ネジをはずす際は、ネジの種類に合ったドライバを使用してください。

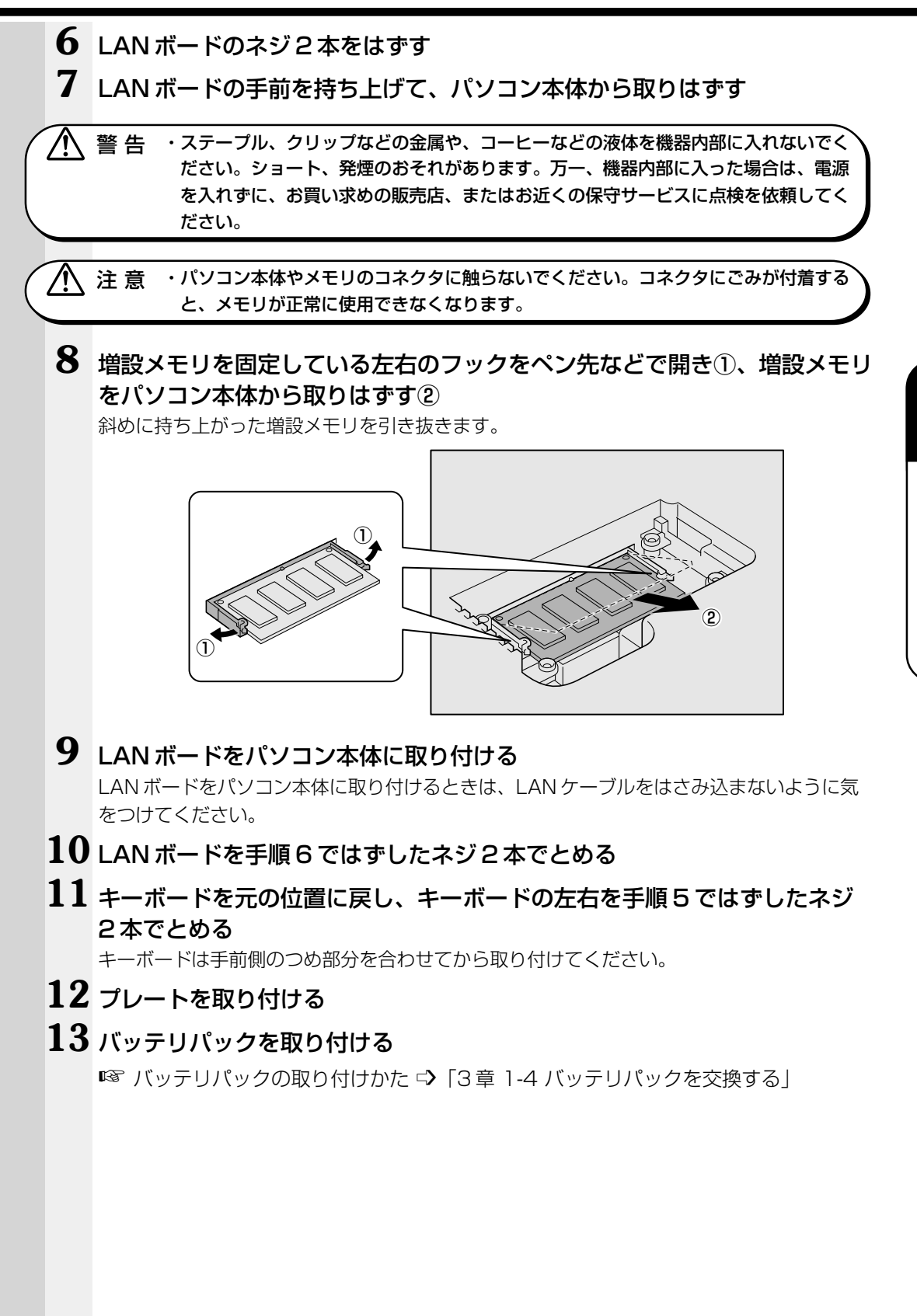

4

i

ハードウェアについて

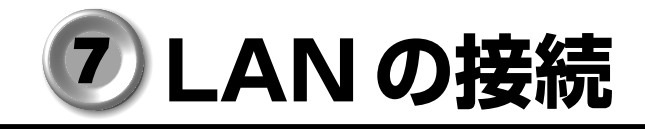

本製品には、Fast Ethernet (100BASE-TX)、Ethernet (10BASE-T)に対応した LAN インタフェースが内蔵されています。本製品のLAN コネクタにLAN ケーブルを 接続すると、Fast Ethernet、Ethernet であるかを検出し、自動的に切り替えます。 ここでは、LAN ケーブルの接続、LAN インタフェースをご使用になる際の注意事項を 説明します。

## 1) LAN ケーブルの接続

LAN インタフェースを 100BASE-TX 規格(100Mbps)でご使用になるときは、必 ずカテゴリ5(CAT5)のケーブルおよびコネクタを使用してください。カテゴリ3の ケーブルは使用できません。

10BASE-T規格(10Mbps)でご使用になるときは、カテゴリ3または5のケーブル が使用できます。

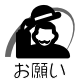

 ・LAN ケーブルをはずしたり差し込むときは、プラグの 部分を持って行なってください。また、はずすときは、 プラグのロック部を押しながらはずしてください。 ケーブルを引っ張らないでください。

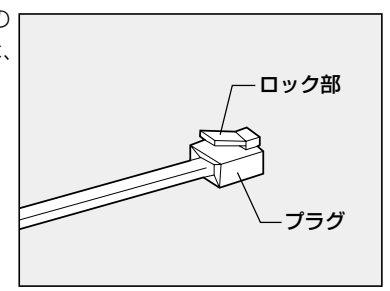

1 パソコン本体に接続されているすべての周辺機器の電源を切る

2 LAN ケーブルのプラグを右側面の LAN コネクタに差し込む ロック部を手前にして、パチンと音がするまで差

ロック部を手前にして、ハテノと音がするまで差 し込んでください。

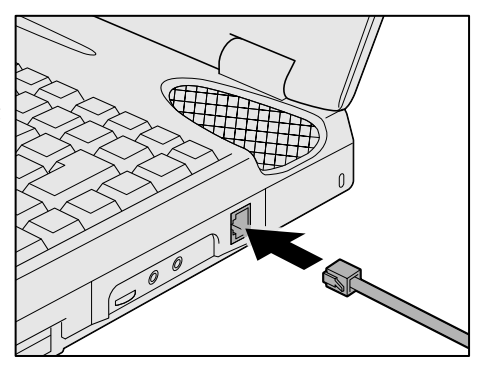

**3** LAN ケーブルのもう一方のプラグを接続先のネットワーク機器のコネクタに差し込む

ネットワーク機器の接続先やネットワークの設定は、ネットワーク管理者にお問い合わせく ださい。

## 2 Windows 98のネットワーク設定について

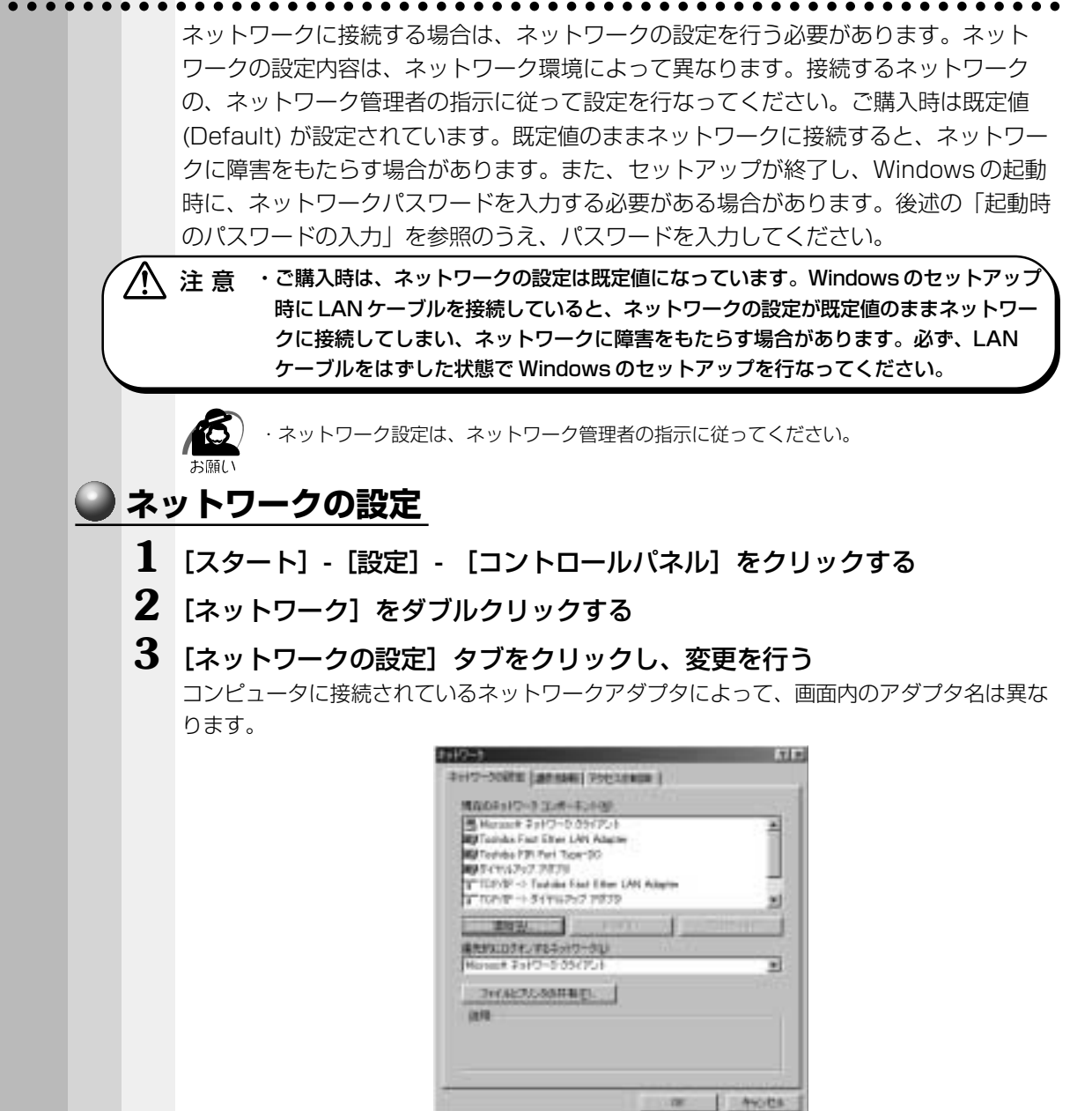

(表示例)

4

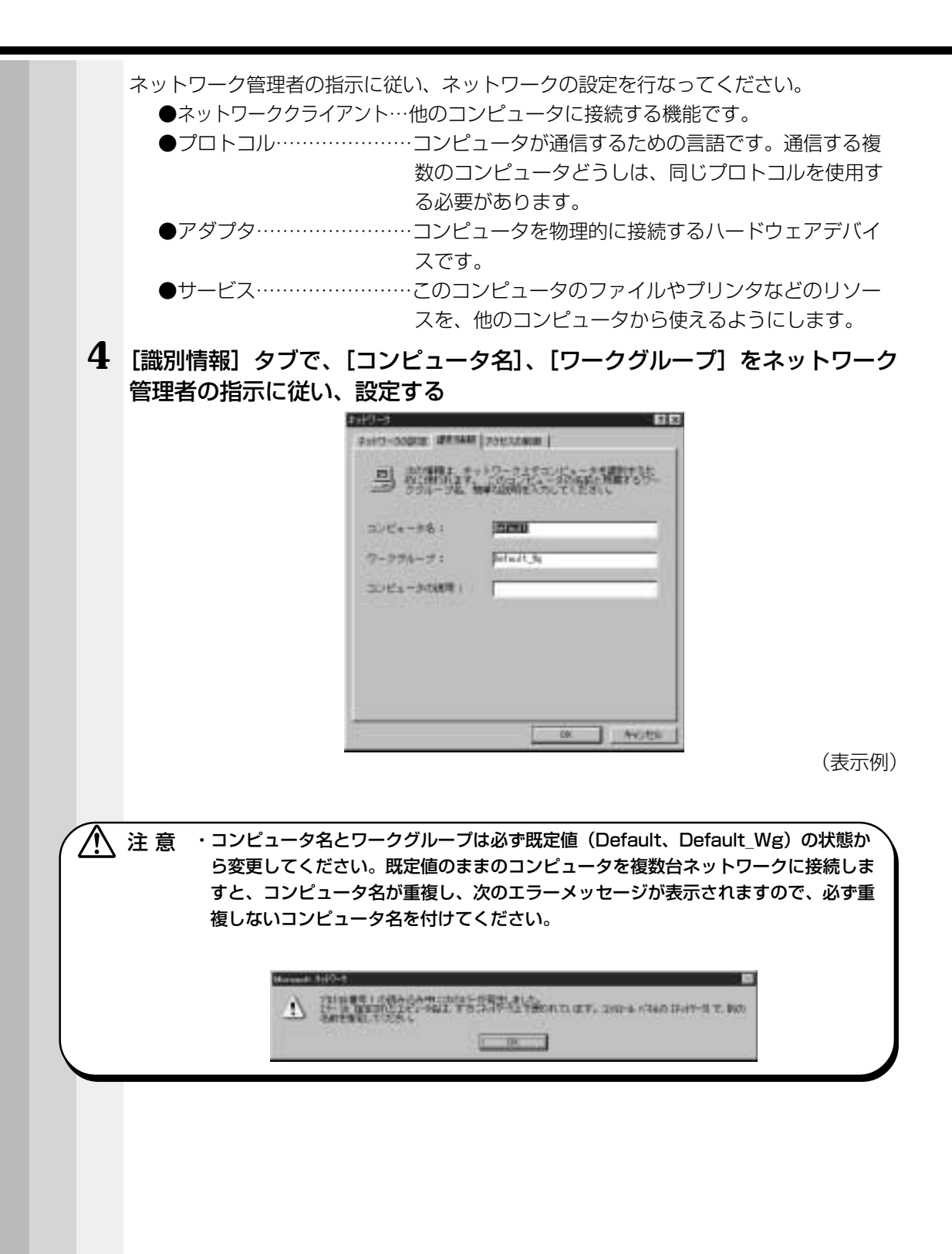

4

i

ハードウェアについて

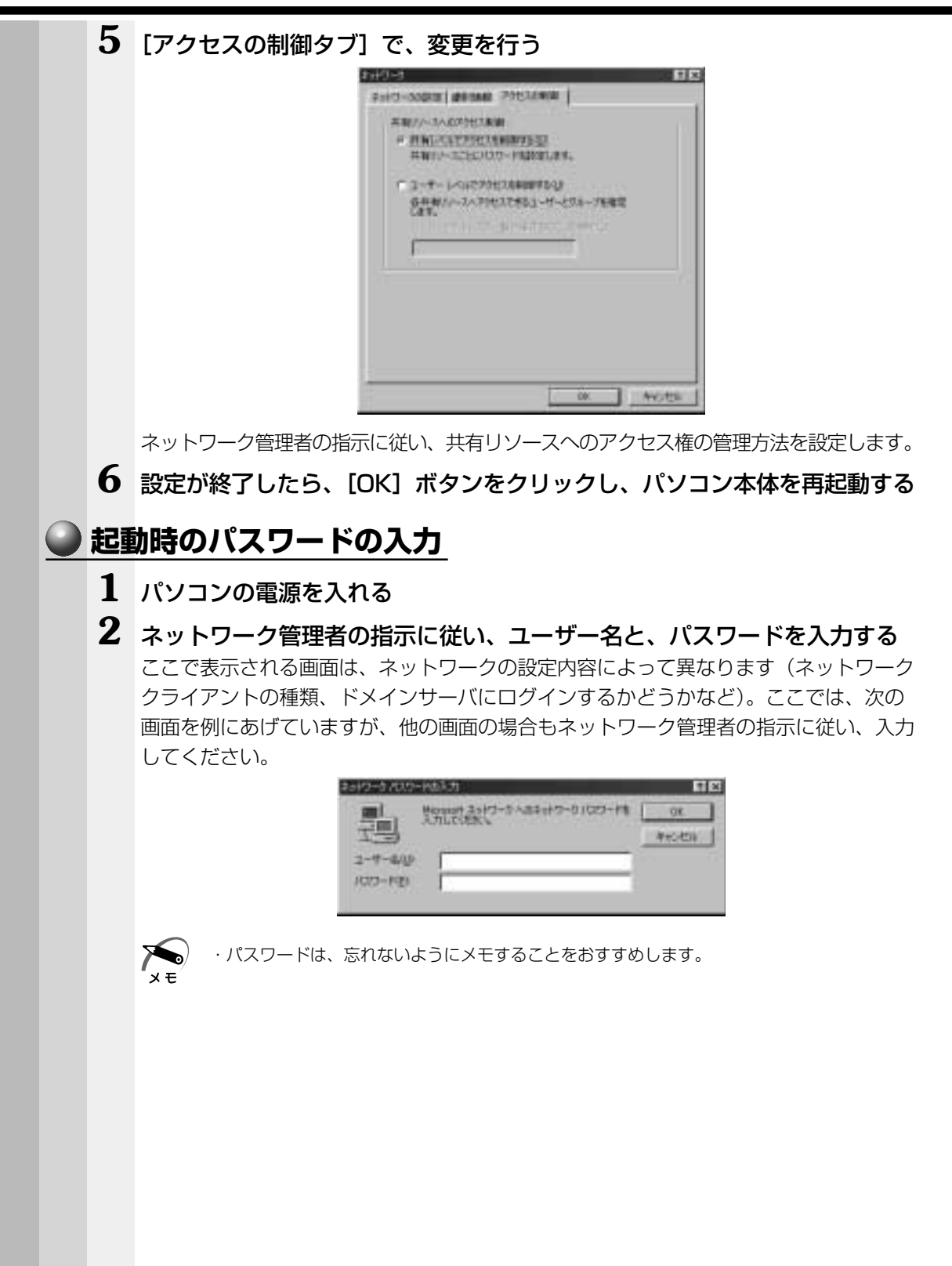

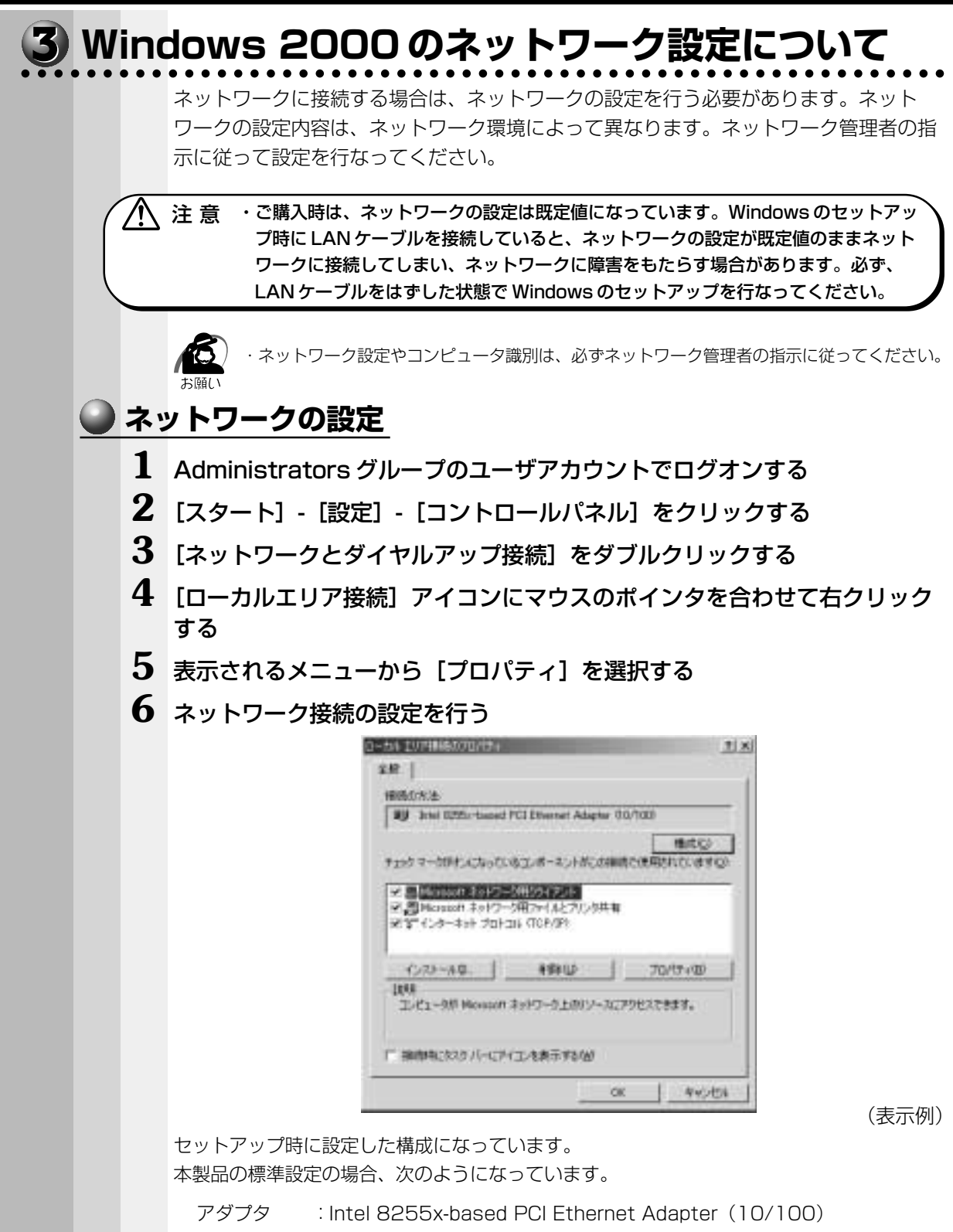

クライアント: Microsoft ネットワーク用クライアント サービス: Microsoft ネットワーク用ファイルとプリンタ共用 プロトコル: TCP/IP(自動取得)
( 🌑 ネットワーク上でのコンピュータ識別 ) 1 Administrators グループのユーザアカウントでログオンする 2 [スタート] - [設定] - [コントロールパネル] をクリックする 3 [システム] をダブルクリックする 4 [ネットワーク ID] タブを選択する 073524000/154 7 X 金統 キョトワーク D ハードウェア ユーザー フロファイル 詳細 1 山力が経験を使ってネットワーク上でこのエピュークも認知します。 34-12-58 3000000 7-204-3 WORKGROUP. エンピュータを発展で変したのドメインに参加したりするには、ビタルパ キノトを分かりに、「ころちい」 70177/09 1 OE. 375,256 1240

(表示例)

4

ハードウェアについて

# 5 ネットワーク ID とプロパティの設定を行う

コンピュータ名、ドメイン/ワークグループ名はセットアップ時に設定した構成になっています。

変更する場合はここで再設定してください。

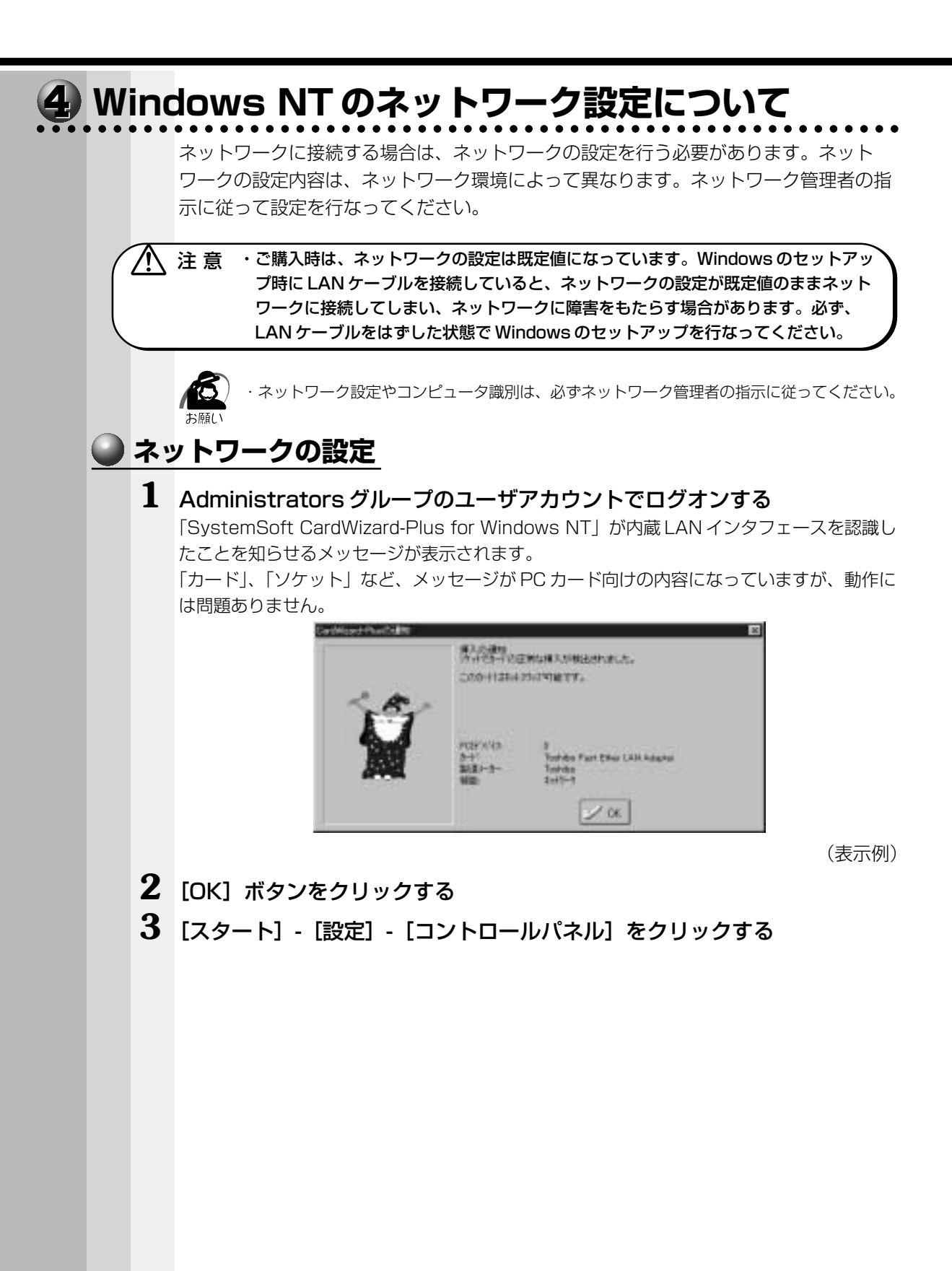

4 [ネットワーク] をダブルクリックする

次の画面が表示されます。

|        | 128   19779   ANDY  <br>128   19779   ANDY  <br>129 - TAIDAL TSI AND AND AND AND AND AND AND AND AND AND |
|--------|----------------------------------------------------------------------------------------------------|
| 361-96 | (CCIRIA                                                                                                  |
| 2-22-1 | (KORKOROJE                                                                                               |
|        | <u></u>                                                                                                  |
|        | 04   \$+:456                                                                                             |

(表示例)

4 章

ハードウェアについて

# 5 ネットワーク管理者の指示に従い、識別、サービス、プロトコル、アダプ タ、バインドの設定を行う

Windows NT のセットアップ終了後は Service Pack6a がインストールされた状態になっています。

また、Windows NTのセットアップ終了後のネットワークの構成は次のようになっています。

アダプタ : Toshiba Fast Ether LAN Adapter

プロトコル : NetBEUI

識別 : WORKGROUP

コンピュータ名:初期セットアップ時に入力した名前

プロトコルなどを追加する場合「いくつかの Windows NT ファイルをコピーする必要 があります」という画面が表示される場合があります。

この場合は、画面のファイル検索場所に「C:¥i386」と表示されていることを確認して、[OK] ボタンを押してください。

 注意 ・TCP/IP プロトコルの追加などネットワークの設定を変更した場合には、一部のファ イルが古いバージョンに置き換わることがあります。設定完了後、Windows NT Service Pack6a をインストールしてください。
 「本項 Service Pack6a のインストールについて」

# ● 起動時のパスワード入力 1 パソコンの電源を入れる 2 ネットワーク管理者の指示に従い、ユーザー名と、パスワードを入力する ここで表示される画面は、ネットワークの設定内容によって異なります(ネットワーククラ イアントの種類、ドメインサーバにログオンするかどうかなど)。ここでは、次の画面を例に あげていますが、他の画面の場合もネットワーク管理者の指示に従い、入力してください。 07101080 2-デー名とだかに多入力してください。 Est art (EU) Administrator 104100 05 11/05 STOR HERE HOTAP (表示例) パスワードは、忘れないようにメモすることをおすすめします。 ×т 3 [OK] ボタンをクリックする [SystemSoft CardWizard-Plus for Windows NT] が内蔵 LAN インタフェースを認識し たことを知らせるメッセージが表示されます。 メッセージの内容が PC カード向けになっていますが、動作には問題ありません。 out-Photoille 備入於通知 (今日1日日)(注例な構入が現在の外的ため) 200-1121-125-250208277-100 (表示例) 4 [OK] ボタンをクリックする

4

ī

ハードウェアについて

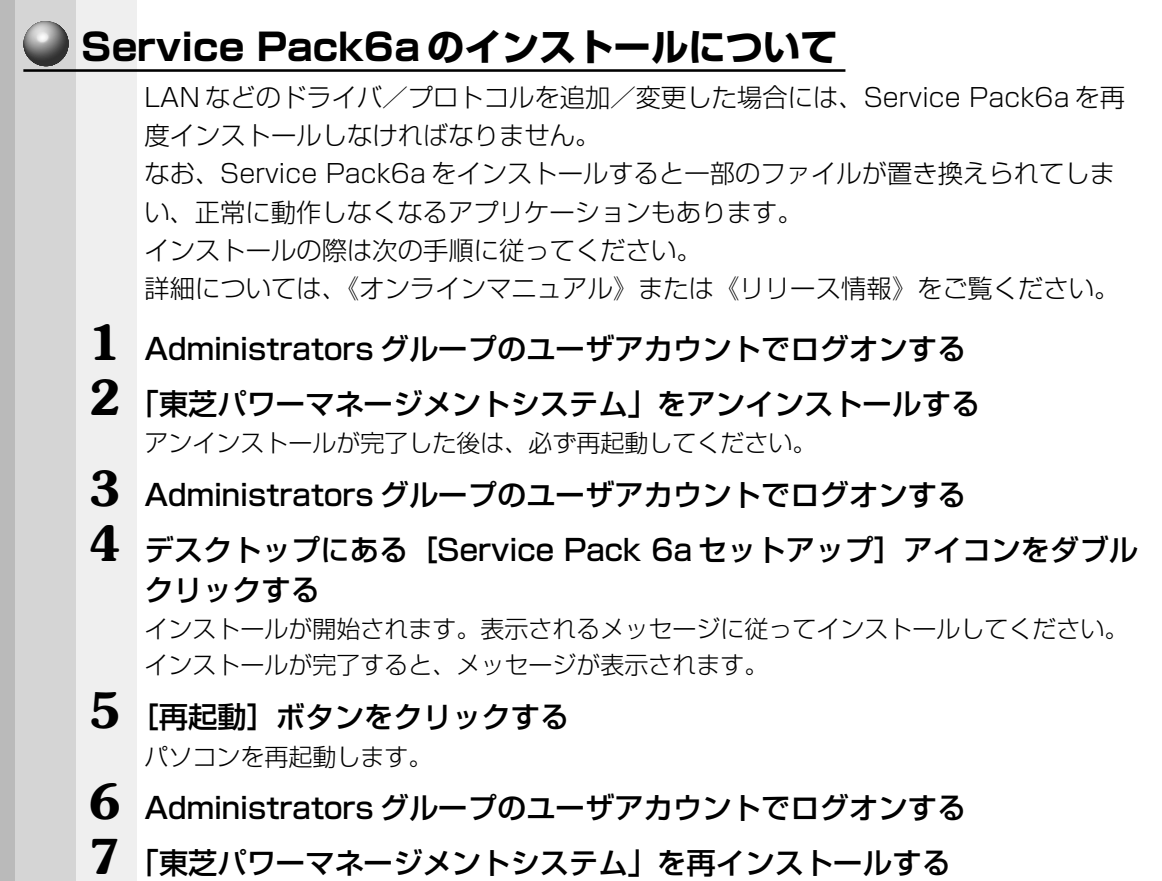

インストールが完了した後は、必ず再起動してください。

# ⑧ USB 対応機器の接続

本製品には、USB 規格の機器を取り付けることのできる、USB コネクタが用意されて います。USB 対応機器が対応しているシステムを確認のうえ、お使いください。 \* Windows NT 4.0 では、USB 対応機器はサポートしていません。

# 🔵 取り付け

USB ケーブルのプラグをパソコン本体のUSB コネクタに差し込む

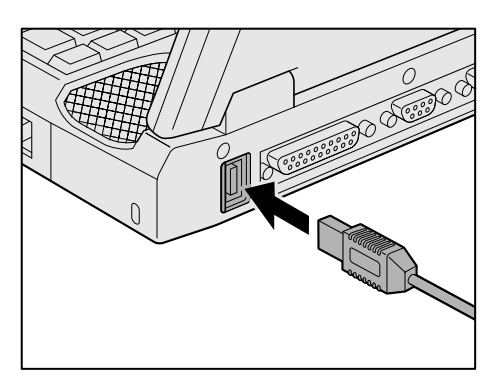

2 USB ケーブルのもう一方のプラグを USB 対応機器に差し込む

手順2が必要ない機器もあります。

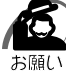

- ·USB 対応の周辺機器を使用するには、システム、および周辺機器用ドライバの対応が必要です。
- ・今後出荷される USB 対応の周辺機器については、動作確認ができていないためすべての周辺機器の動作を保証することはできません。
  - ・USB 対応機器を接続したままスタンバイ機能(**1982000**)を実行すると、復帰後にUSB 対応機器が使用できない場合があります。その場合は、パソコンを再起動してください。

# 🌑 取りはずし

 パソコン本体とUSB対応機器に差し込んであるUSBケーブルのプラグを 抜く

■③ USB 対応機器についての詳細 🔾 『USB 対応機器に付属の説明書』

# ⑨ プリンタの接続

PRT コネクタにパラレルインタフェースを持つプリンタを接続できます。また、USB コネ クタに USB 対応のプリンタも接続できます。 <sup>IST</sup> USB プリンタの接続 つ「本章 8 USB 対応機器の接続」 \* Windows NT4.0 では USB 対応機器はサポートしていません。

# 🕥 取り付け

PRT コネクタに接続する場合の手順です。 プリンタとパソコンの電源を切った状態で接続します。

- **1** プリンタケーブルのプラグをパソコン本体のPRT コネクタに差し込む コネクタの形状に注意して正しく差し込んでください。コネクタに無理な力が加わるとピン が折れたり、曲がったりします。
- **2** プリンタケーブルのもう一方のプラグをプリンタに差し込む プリンタの電源を入れてから、パソコンの電源を入れます。

# 🔵 プリンタの設定

# 🔵 プリンタドライバのインストール

プリンタを使用するには、ドライバのインストールが必要です。 Windows が標準でドライバを用意していないプリンタの場合、プリンタの製造元が提供するフロッピーディスクや CD-ROM などのインストールディスクが必要です。 詳しくは、『プリンタに付属の説明書』をご覧ください。

- **1** [スタート] [設定] [プリンタ] をクリックする [プリンタ] 画面が表示されます。
- 2 [プリンタの追加] をダブルクリックする

ウィザードが起動します。画面に表示されるメッセージに従って操作してください。

テストページを印刷する場合は、印刷する前に、プリンタの電源が入っていること、および印刷の準備ができていることを確認してください。

● プリンタポートモードの設定)

ご使用になるプリンタにあわせてプリンタポートモードの設定が必要です。

- 1 [スタート] [設定] [コントロールパネル] をクリックする
- **2** [東芝 HW セットアップ] をダブルクリックする
- **3** [Parallel/Printer] タブで [Parallel Port Mode] を、使用するプリン タに合ったモードに設定する
  - ECP (標準値)..... ECP に対応します。大半のプリンタでは、ECP に設定します。
  - Standard Bi-directional… 双方向に設定します。一部のプリンタまたは、プリンタ 以外のパラレルインタフェース対応機器を使用する場合 に設定します。

# 🥥 取りはずし

1 パソコン本体とプリンタに差し込んであるプリンタケーブルのプラグを抜く ご使用のプリンタにあわせて、プリンタの電源を切ってください。

# 🕺 CRT ディスプレイの接続

RGB コネクタに CRT ディスプレイを接続できます。 CRT ディスプレイを接続してパソコン本体の電源を入れると、本体は自動的にその CRT ディスプレイを認識します。 本製品では VGA と SVGA のビデオモードをサポートしています。

# 1 取り付け/取りはずし

# 🔍 取り付け

- **1** CRT ディスプレイに付属のケーブルのプラグを RGB コネクタに差し込む コネクタの形状に注意して正しく差し込んでください。コネクタに無理な力が加わるとピン が折れたり、曲がったりします。
- **2** CRT ディスプレイに付属のケーブルのもう一方のプラグを CRT ディスプレイのコネクタに差し込む

# 🌑 取りはずし

**1** RGB コネクタに差し込んである CRT ディスプレイに付属のケーブルのプ ラグを抜く

# 2 表示方法の切り替え

CRT ディスプレイを接続した場合、次の表示方法があります。

- · CRT ディスプレイだけに表示する (初期設定)
- ・CRTディスプレイと内部液晶ディスプレイに同時表示する
- 内部液晶ディスプレイだけに表示する

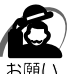

・次のようなときには、表示方法を切り替えないでください。データが消失するおそれがあります。

- ・データの読み込みや書き込みをしている間
- エラーになります。データのやり取りが完了するまで待ってください。
- ・通信を行なっている間
- エラーになります。通信が完了するまで待ってください。

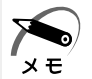

・CRT ディスプレイに表示する場合、表示位置や表示幅などが正常に表示されない場合があり ます。この場合は、CRT ディスプレイ側で、表示位置や表示幅を設定してください。

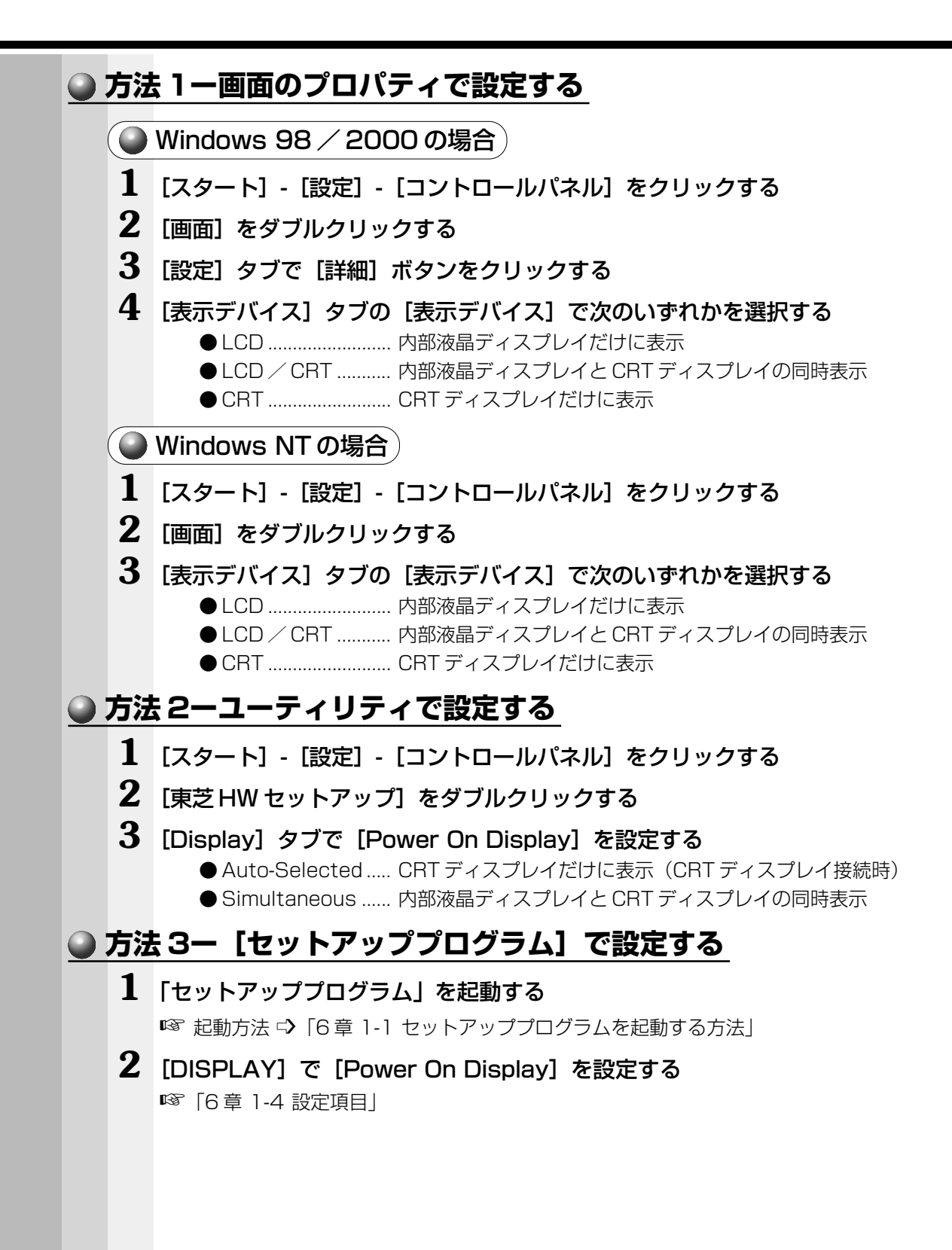

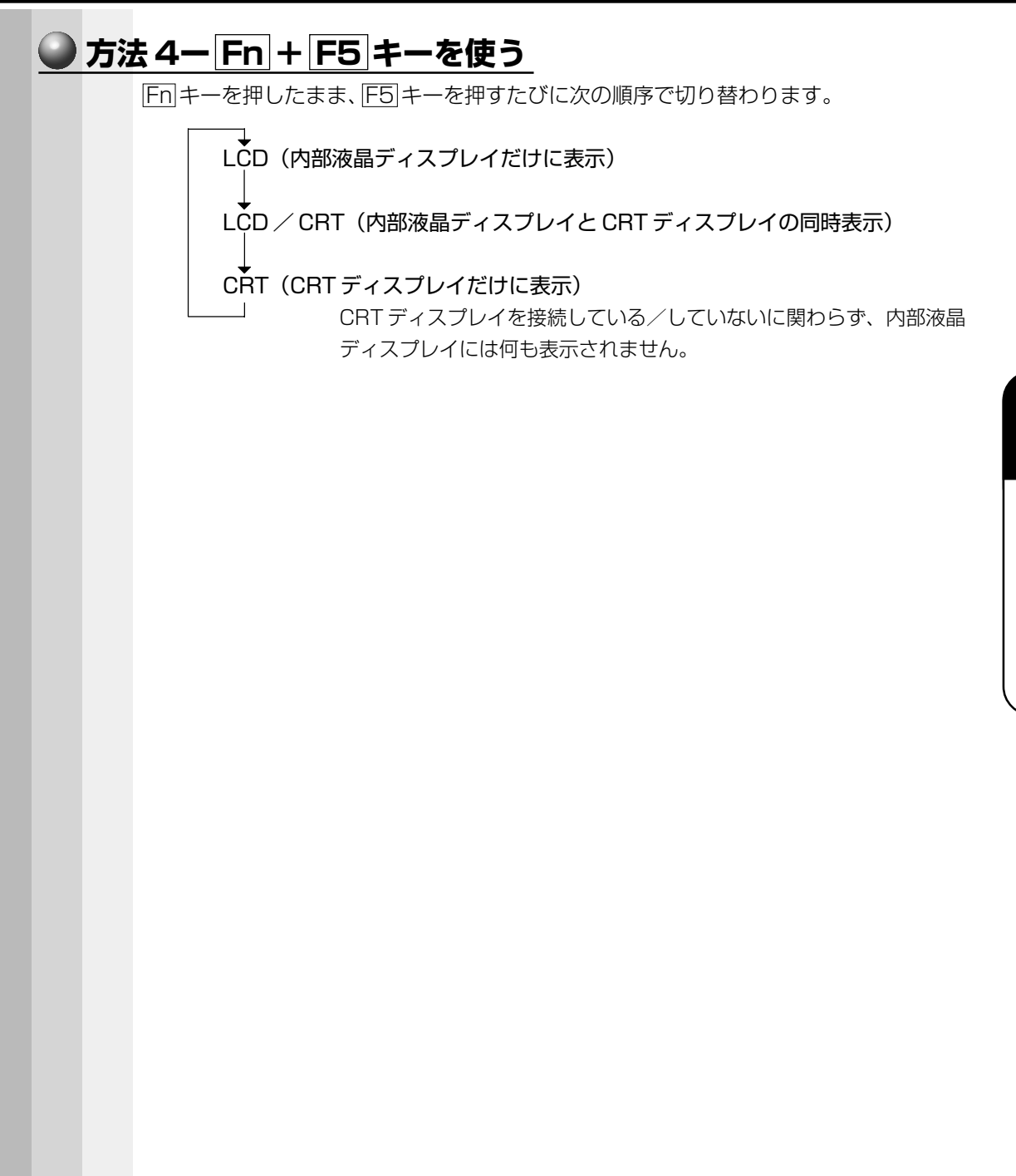

# 19 外付けキーボードの接続

PS/2対応のキーボードをPS/2コネクタに接続して使用することができます。

 注 意 ・外付けキーボードを接続するときには、必ず電源を切ってから行なってください。 電源を入れたまま接続すると、故障のおそれがあります。

# 取り付け

# 1 PS/2 コネクタに外付けキーボードのプラグを差し込む

接続するときは、コネクタの形状に注意して正しく差し込んでください。コネクタに無理な 力が加わるとピンが折れたり、曲がったりします。

# 🌑 取りはずし

1 パソコン本体に差し込んである外付けキーボードのプラグを持って抜く

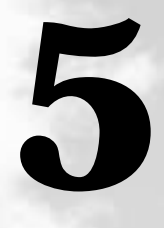

# 便利な機能

本章では、パソコンを使いやすくするための環境設定用の ユーティリティについて説明します。

| 1 | 消費電力を節約する | 130 |
|---|-----------|-----|
| ~ |           |     |

2 東芝HWセットアップ ......137

# ① 消費電力を節約する

本製品には、パソコン本体を省電力で使うための機能が用意されています。これらの機能を使うと、使用目的や環境に合わせて簡単に省電力設定が行えます。 省電力設定を行うことによって、パソコン本体のバッテリ消費電力を抑え、より長い時間お使いいただけます。 ご使用のシステムの「東芝省電力ユーティリティー(198) 2000)「省電力ユーティリ

ティ」(『NT )をご覧ください。

# 1 東芝省電力ユーティリティ(Windows 98 / 2000 の場合)

# 🌑 起動方法

- 1 [スタート] [設定] [コントロールパネル] をクリックする
- 2 [東芝省電力] をダブルクリックする

「東芝省電力ユーティリティ」が起動します。

| 東た谷電力のプロパティ                                                                                                    | 20 B           |
|----------------------------------------------------------------------------------------------------|----------------|
| Eatra (ufitar)                                                                                                    |                |
|                                                                                                    | E.             |
| The second                                                                                                    | 41111          |
| 1.2-0                                                                                                    | ACTES          |
| 5 min.                                                                                                    | 1000000        |
| in the second second se |                |
|                                                                                                    |                |
| - U /1579808940                                                                                                    |                |
| 1-0<br>2-7%                                                                                                    |                |
| 10-017-                                                                                                    |                |
| Dive U.                                                                                                    | 77-022/88001   |
| P タスタバー(にお着力を一下の利用を表示するの)                                                                                                    |                |
|                                                                                                    | TOSHIBA        |
|                                                                                                    | 04 Art/da 1988 |

(表示例)

# [電源設定] タブ

使用目的や使用環境(モバイル、会社、家など)に合わせて、省電力モードを設定したり、 複数の省電力モードを作成できます。環境が変化したときに省電力モードを切り替えるだ けで、簡単にパソコンの電源設定を変更することができ、快適にご使用いただけます。 また、現在の電源やバッテリ残量などの詳細情報も表示します。

[電源に接続] [バッテリを使用中] には、設定可能な省電力モードの一覧が表示されま すので、ご使用したい省電力モードに設定します。[電源に接続] [バッテリを使用中] は AC アダプタに接続している/していないによって、自動的に切り替わります。

ご購入時にはあらかじめ次の省電力モードが用意されています。 これらの省電力モードは、電源の供給状態によって、設定できるモードがあらかじめ決 められています。

また、すべての省電力モードを、使用環境や状態に合わせて詳細設定したり、コピー、 名前の変更などが行えます。また、新しい省電力モードを作成することもできます。 省電力モードの詳細設定は、その省電力モードのプロパティ画面で行います。「本節 省電力モードの詳細設定」をご覧ください。

#### フルパワー

最高性能で動作します。消費電力が一番大きいモードです。ご購入時の初期状態では、 [電源に接続](AC アダプタを使用するとき)がこのモードに設定されています。

ロングライフ

消費電力を優先して省電力制御を行います。

ノーマル

性能と消費電力を両立して省電力制御を行います。ご購入時の初期状態では、[バッテ リを使用中](バッテリ駆動で使用するとき)がこのモードに設定されています。

ハイパワー

性能を優先して省電力制御を行います。

🌑 省電力モードの作成 🌶

- 1 新しく作成する省電力モードのもとになる省電力モードをクリックする
- **2 [コピー] ボタンをクリックする** [~のコピー] という省電力モードができます。
- 3 その省電力モードの名前を変更する
- 4 必要に応じて省電力の設定をする
- 🌑 省電力モードの削除
- 1 削除する省電力モードをクリックする

# 2 [削除] ボタンをクリックする

[元に戻す] ボタンをクリックすると直前に行なった削除をキャンセルすることができますが、[OK] ボタンをクリックした後には元に戻すことはできません。

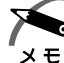

・ご購入時に用意されている4つの省電力モードを削除することはできません。

# 🌑 タスクバーに省電力モードの状態を表示する 🏾

ここをチェックすると現在の省電力モードを示す [省電力] アイコン() ) がタスク バーに表示されます。ここのチェックをはずすとアイコンは表示されません。 [省電力] アイコンを表示させておくと、そのアイコンをダブルクリックすることにより、「東芝省電力ユーティリティ」を開くことができます。

# [休止状態] タブ

休止状態を使用するかしないかの設定を行います。 使用する場合は、[休止状態をサポートする]をチェックします。

|   | <b>電力モートの詳細設定</b><br>省電力モードに関する詳細設定を行います。                                                                                                    |
|---|----------------------------------------------------------------------------------------------------|
|   | 起動方法                                                                                                    |
| 1 | 「電源設定」タブで利用したい省電力モードを選択し、「詳細」ボタンをクリックする。 次の画面が表示されます。 「「「「「「」」」」」」」 「」」」」」 「」」」」」 「」」」」」 「」」」」」 「」」」」」 「」」」」」 「」」」」」 「」」」」」」 「」」」」」 「」」」」」 「」」」」」 「」」」」」」 「」」」」」」 「」」」」」」 「」」」」」」 「」」」」」」 「」」」」」」 「」」」」」」 「」」」」」」 「」」」」」」 「」」」」」」 「」」」」」」 「」」」」」 「」」」」」 「」」」」」 「」」」」」 「」」」」」 「」」」」」 「」」」」」 「」」」」」 「」」」」 「」」」」」 「」」」」」 「」」」」」 「」」」」 「」」」」」 「」」」」 「」」」」」 「」」」」 「」」」」」 「」」」」 「」」」」」 「」」」」」 「」」」」」 「」」」」」 「」」」」 「」」」」」 「」」」」 「」」」」」 「」」」」 「」」」」 「」」」」 「」」」」 「」」」」 「」」」」 「」」」」 「」」」」 「」」」」 「」」」」 「」」」」 「」」」」 「」」」」 「」」」」 「」」」」 「」」」 「」」」 「」」」 「」」」 「」」」 「」」」 「」」」 「」」」 「」」」 「」」」 「」」」 「」」」 「」」」 「」」」 「」」」 「」」」 「」」」 「」」」 「」」」 「」」」 「」」」 「」」」 「」」」 「」」」 「」」」 「」」」 「」」」 「」」」 「」」」 「」」」 「」」」 「」」」 「」」」 「」」」 「」」」 「」」」 「」」」 「」」」 「」」」 「」」」 「」」」 「」」」 「」」」 「」」」 「」」」 「」」」 「」」」 「」」」 「」」 「」」」 「」」」 「」」」 「」」」 「」」」 「」」 「」」」 「」」」 「」」」 「」」」 「」」」 「」」」 「」」」 「」」」 「」」」 「」」」 「」」」 「」」」 「」」」 「」」」 「」」」 「」」 「」」 「」」 「」」」 「」」 「」」 「」」 「」」 「」」 「」」 「」」 「」」 「」」 「」」 「」」 「」」 「」」 「」」 」」 」」 」」 <p< th=""></p<> |
|   | ##0757075440<br>「##NRED]<br>TOSHIBA<br>                                                                                                    |
|   | 【全般】タブ<br>省電力モードのアイコンを変更したり、その省電力モードを作成した目的や使用環境な<br>どを記述できます。また、ここで設定したプログラムがアクティブになったとき、自動<br>的にこの省電力モードに切り替わるように設定できます。                                                                                                    |
|   | 【省電力】タブ<br>省電力に関する設定を自由に編集することができます。ここでは、ディスプレイやハー<br>ドディスクの電源を切る時間、ディスプレイの輝度、CPUの処理速度などを設定しま<br>す。また、CPUが高温になったとき、熱を冷ます方式を選択できます。                                                                                                    |
|   | 「 <b>動作] タブ</b><br>ここでは、電源スイッチを押したときやパソコンのディスプレイを閉じたときの動作な<br>設定します。                                                                                                    |
|   | ・ここに表示している動作設定を他の省電力モードにも設定する場合には、[現在の設定をす<br>スモ てのモードで使用する]ボタンをクリックします。                                                                                                    |

#### スタンバイ

スタンバイ機能とは、電源がオンの状態で表示画面をオフにし、CPU および他のデバイスが休止している状態です。次に電源スイッチを押すと、以前の状態がすばやく再現されます。

休止状態に比べて、状態の再現がすばやく行われます。

しかし、休止状態実行時よりもバッテリを消耗しますので、ACアダプタを取り付けて お使いになることをおすすめします。

警告 ・パソコン本体を航空機や病院に持ち込む場合、スタンバイ機能を使用しないで、必ず 電源を切ってください。スタンバイ状態のまま持ち込むと、パソコンの電波により、 計器や医療機器に影響を与える場合があります。

注意 ・スタンバイ中は、増設メモリの取り付け/取りはずしを行わないでください。スタン バイ中は電源が入っていますので、増設メモリの取り付け/取りはずしを行うと、感 電、故障のおそれがあります。

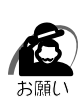

- ・次のような場合はスタンバイ機能が無効になり、本体内の記憶内容が変化し、消失するおそれがあります。
  - ・バッテリ駆動で使用しているときにバッテリパックを取りはずしたとき
  - ・誤った使いかたをしたとき
  - 静電気や電気的ノイズの影響を受けたとき
  - ・バッテリが消耗したとき
  - ・故障、修理のとき
  - ・電源を切った直後にすぐ電源を入れたとき
  - ・増設メモリカードの取り付け/取りはずしをしたとき

#### 休止状態

休止状態とは、パソコン本体の電源を切るときに、直前の状態をハードディスクに保存 する機能です。次に電源を入れると、切る直前の状態を再現します。この機能はパソコ ン本体に対しての機能です。周辺機器(プリンタなど)には働きません。

休止状態が有効([東芝省電力] - [休止状態] タブの [休止状態をサポートする] が チェックされている)の場合は、動作中にバッテリ充電量が減少すると、休止状態にし て電源を切ります。休止状態が無効の場合、何もしないで電源が切れますので、休止状 態を有効にしておくことをおすすめします。

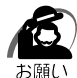

・休止状態中は、メモリの内容をハードディスクに保存します。Disk 🝚 LED が点灯中は、バッテリパックをはずしたり、AC アダプタを抜いたりしないでください。データが消失します。

- ・休止状態中に増設メモリカードの取り付け/取りはずしを行わないでください。休止状態が 無効になり、データが消失するおそれがあります。
- ・Windows 98の場合、ドライブCを、Windowsのシステムツールである「ドライブスペース」や市販の圧縮ユーティリティで圧縮すると、休止状態が使用できなくなります。休止状態を使用する際は、元の状態に復元してください。

#### 電源オフ

Windows を終了して電源を切ります。

●スタンバイおよび休止状態から復帰するときにパスワードの入力を求める

ここにチェックを入れるとWindowsのパスワードを入力しないとスタンバイ状態や休止状態から復活できないようになります。

# ● [アラーム]タブ)

バッテリ残量が少なくなったことをユーザに通知するためのサウンドやメッセージおよ び実行する動作やプログラムを設定します。

[アラーム] タブは [電源設定] タブの [バッテリを使用中] に登録された省電力モードを選択した場合に表示されます。

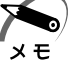

・ここで表示しているアラームの設定を他の省電力モードにも設定する場合には、[現在の設定 をすべてのモードで使用する]ボタンをクリックします。

# 2 省電力ユーティリティ(Windows NT の場合)

# ▶ 起動方法

- 1 [スタート] [設定] [コントロールパネル] をクリックする
- 2 [省電力] をダブルクリックする

「省電力ユーティリティ」が起動します。

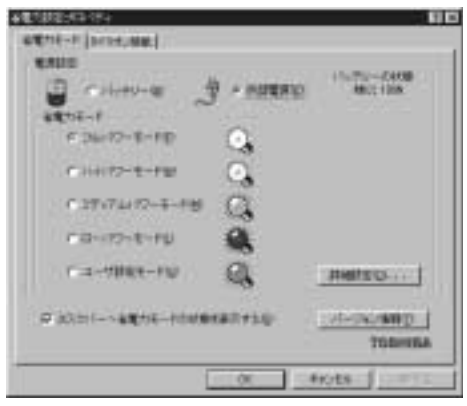

(表示例)

# 🥥 【省電力モード】 タブ

🎱 省電力モード)

バッテリ使用時、ACアダプタ使用時それぞれ別々に設定可能です。ご購入時には次の 省電力モードが用意されています。

#### フルパワーモード

省電力制御を行いません。システムの初期状態で AC アダプタを使用するときには、このモードに設定されています。

ハイパワーモード

性能を優先して省電力制御を行います。

ミディアムパワーモード

性能と消費電力を両立して省電力制御を行います。システムの初期状態でバッテリを使用するときには、このモードに設定されています。

ローパワーモード

消費電力を優先して省電力制御を行います。

ユーザ設定モード

各パワーモードとは別に省電力設定を自由に設定できます。 基本的な4つのモード以外の省電力設定を行うときは、このモードを使用してください。

省電力モードを選択して [詳細設定] ボタンを押すと、選択した省電力モード設定の確 認および変更ができます。

#### 🌑 [詳細設定] ボタン)

このボタンを押すと、選択している各省電力モードに対する細かい省電力設定を行う画 面を表示します。

各タブでは次のことが設定できます。

#### [ディスプレイ] タブ

キーボード、アキュポイントIIおよびマウスをある一定時間使用していないとき、画面 表示を自動的に消して、消費電力を少なくします。バックライトとディスプレイの両方 とも消すので、画面表示に使用する電力を最少にすることができ、もっとも省電力の効 果があります。

また、画面の輝度(バックライトの明るさ)を下げることによっても省電力の効果があ ります。

#### [HDD] タブ

ハードディスクを一定時間使用していないときに、ハードディスクのモータを停止させて、消費電力を少なくします。

ハードディスクがオフの状態で、ハードディスクへのアクセスが発生すると、ハード ディスクが使用できるようになるまで、しばらく時間がかかります。

また、さらに省電力効果を向上させ、使い勝手を良くするために監視設定機能があります。

[CPU] タブ

CPU 処理速度を切り替えるなどの、CPU の制御処理を行い、消費電力を減らすことができます。

また、CPUが過熱したときには、CPU処理速度を自動的に低速にして過熱防止を行います。

5

Υ

#### [システム] タブ

[CPU 冷却方法]のみ設定ができます。CPU が高温になったとき、熱を冷ます方式を 選択できます。

#### [その他] タブ

サウンドやアラームの制御を行います。

· 各タブにある [既定値] ボタンを押すと、各項目をご購入時の設定状態に戻します。 メモ

#### 🌑 タスクバーへ省電力モードの状態を表示する )

ここをチェックすると、現在の省電力モードを示す [省電力] アイコン( ) がタス クバーに表示されます。ここのチェックをはずすとアイコンは表示されません。 [省電力] アイコンを表示させておくと、そのアイコンをダブルクリックすることによ り、「省電力ユーティリティ」を開くことができます。

# ● [タイマオン機能] タブ

タイマオン機能の設定を行います。 タイマオン機能とは、指定した時刻、日付に、パソコンを自動起動する機能です。 指定できる日時は、設定当日より1年間です。

# ② 東芝 HW セットアップ

「東芝HW セットアップ」は、ハードウェアの各種機能を設定するユーティリティです。

# ● 起動方法

### 1 [スタート] - [設定] - [コントロールパネル] をクリックする

**2** [東芝 HW セットアップ] をダブルクリックする

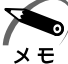

・[標準設定]ボタンを押すと、「東芝 HW セットアップ」の設定がすべて標準設定の状態になります。

 「スーパーバイザパスワード設定ツール」でユーザパスワードモードを「HW セットアップの 起動禁止」に設定している状態で、パソコンの電源を入れたときにユーザパスワードを入力 した場合には、「東芝 HW セットアップ」は起動しません。
 「③「スーパーバイザパスワード設定ツール」について
 「⑤ 章 2-2 スーパーバイザパスワード」

詳しくは、『東芝 HW セットアップのヘルプ』をご覧ください。

# 🌑 ヘルプの起動方法

- 1 [東芝HWセットアップ] を起動し、画面右上の ? をクリックする マウスポインタが ? に変わります。
- 2 画面上の知りたい場所をクリックする 説明文がポップアップで表示されます。

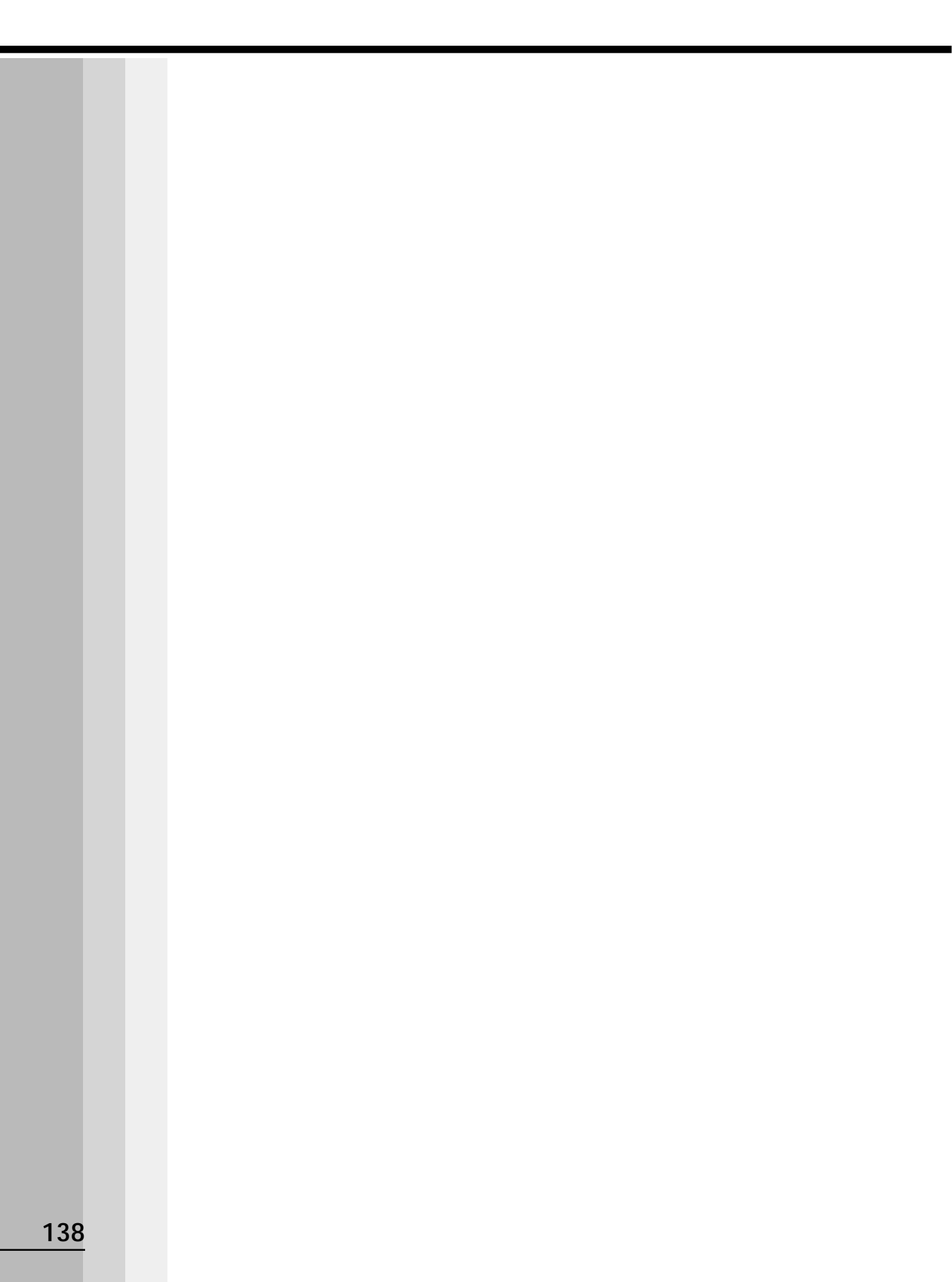

# 6 システム構成と パスワードセキュリティ

本章では、パソコン本体のシステム構成の設定や、 パスワードの登録/削除などについて説明します。

| 1 | システム構成の設定 | 140 |
|---|-----------|-----|
| _ |           |     |

# ① システム構成の設定

パソコン本体のシステム構成の設定は、セットアッププログラムで設定します。 セットアッププログラムではなく、Windows 上のシステムからも変更することができ ます。

·Windows 98 / 2000 の場合

デバイスマネージャ、東芝 HW セットアップ、東芝省電力ユーティリティで行うことをおすすめします。

・Windows NT の場合
 東芝 HW セットアップ、省電力ユーティリティで行うことをおすすめします。

セットアッププログラムと Windows 上の設定が異なる場合、Windows 上の設定が優先されます。

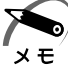

) · ご使用のシステムによっては、システム構成を変更しても、変更が反映されない場合があり ます。

・セットアッププログラムで設定した内容は、内蔵バッテリで保持するため、電源を切っても 消えません。ただし、内蔵バッテリが消耗した場合は標準設定値に戻ります。

# 1 セットアッププログラムを起動する方法

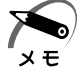

 「スーパーバイザパスワード設定ツール」でユーザパスワードモードを「HW セットアップの 起動禁止」に設定している状態で、パソコンの電源を入れたときにユーザパスワードを入力 した場合には、セットアッププログラムは起動しません。
 「マ「スーパーバイザパスワード設定ツール」について
 〇「6章 2-2 スーパーバイザパスワード」

# 🌑 Esc キーで起動する

- **1** Esc キーを押しながら電源を入れる 「Check system. Then press [F1] key.」と表示されます。
- **2** F1 キーを押す

セットアッププログラムが起動します。

# MS-DOS 上から起動する(『98)

Windows 98のみ使用できます。

Windows 2000 / NT の場合、MS-DOS 上からは起動できません。

 [スタート] - [Windows の終了] - [MS-DOS モードで再起動する] を選 択する

[スタート] - [プログラム] - [MS-DOS プロンプト] からは起動できません。

2 CDSpace ¥TOSSETと半角英数字で入力し、Enter キーを押す プロンプトが「C:¥TOSSET>」になります。

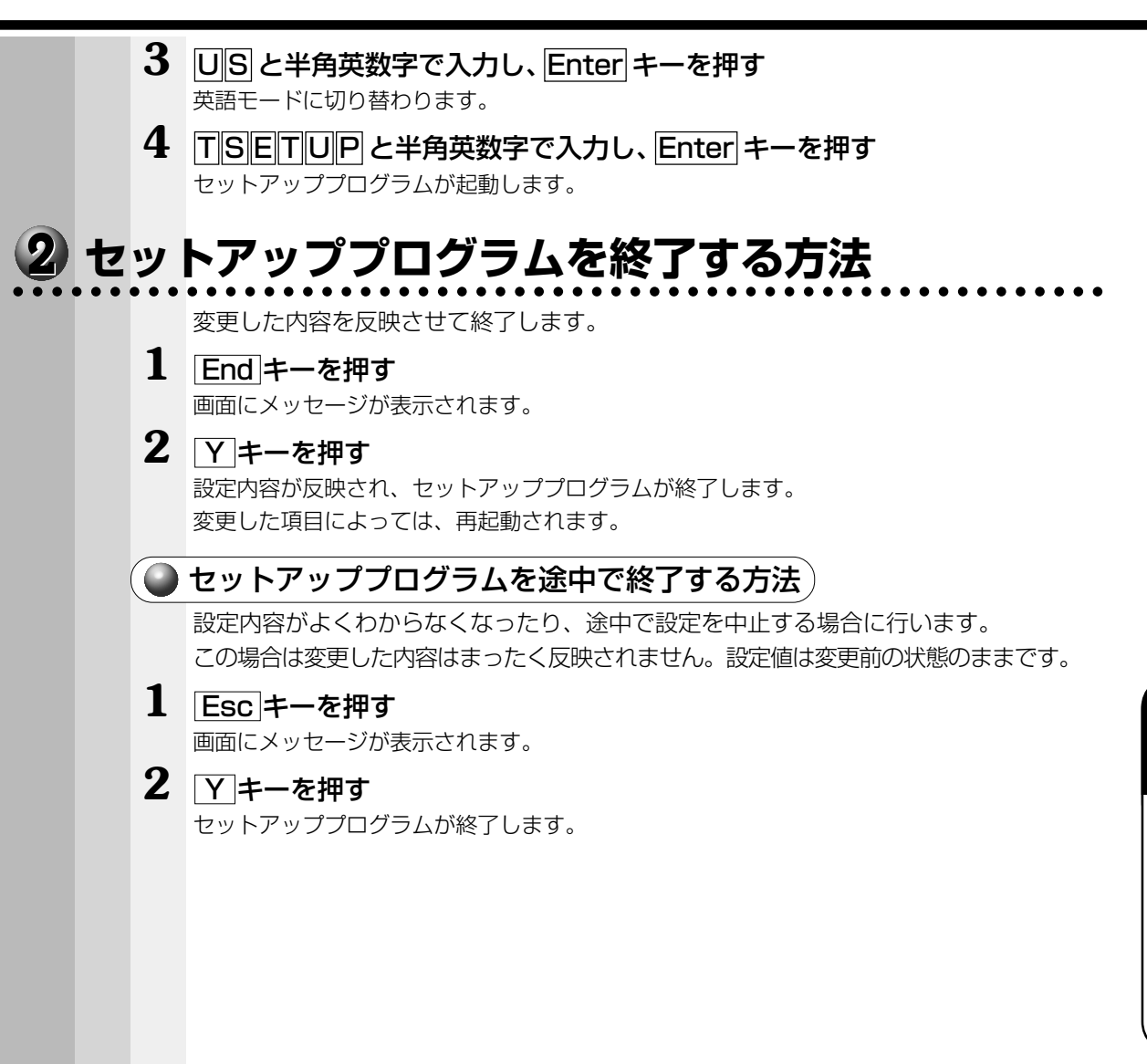

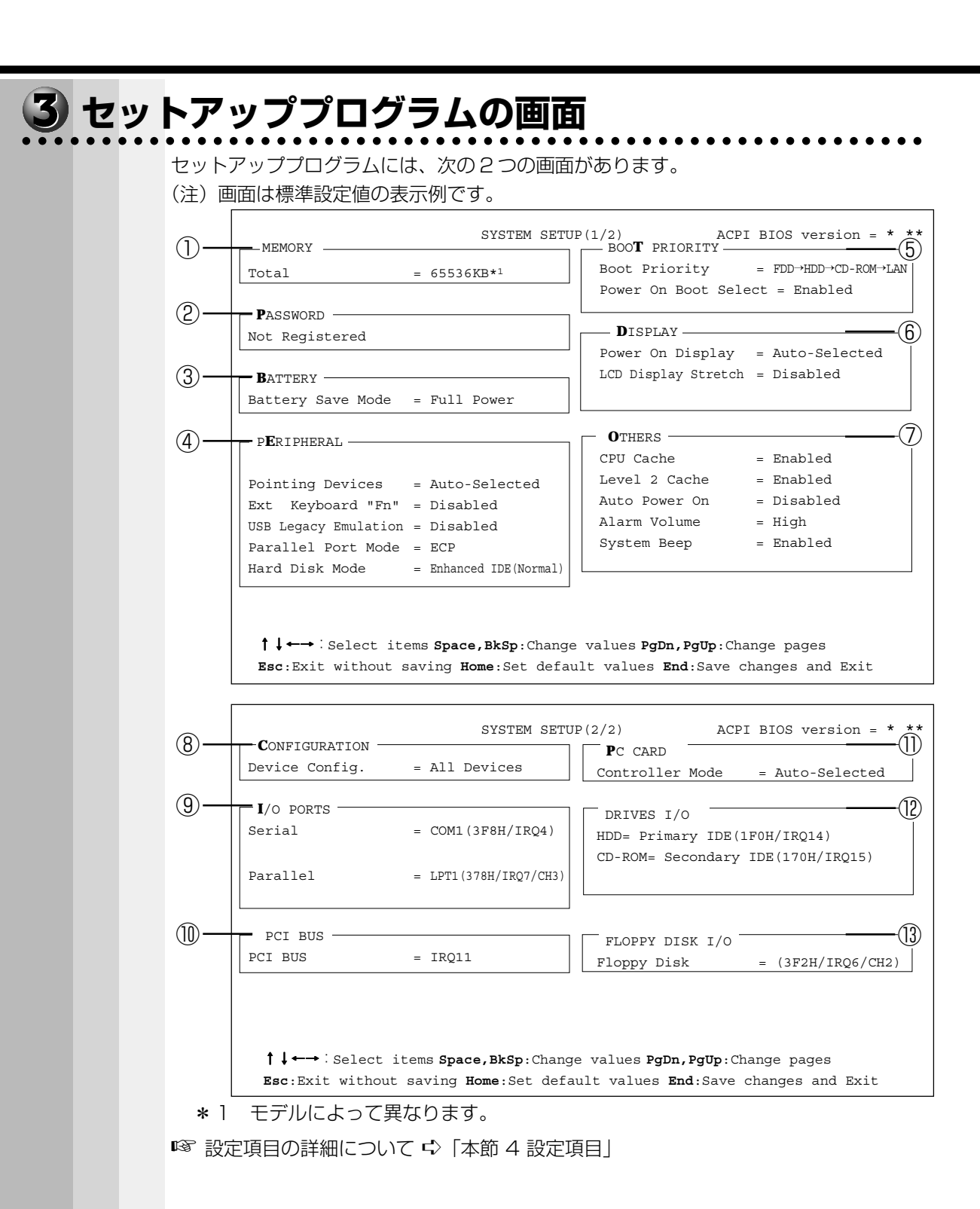

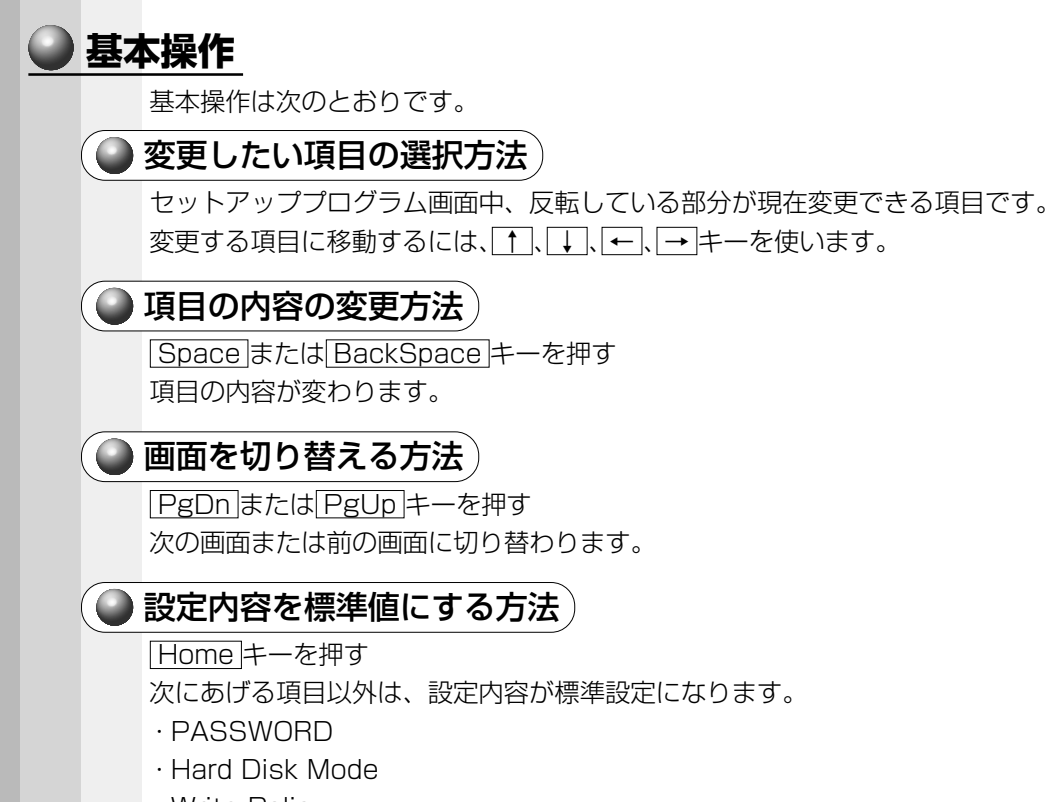

· Write Policy

6 章 パスワードセキュリティ

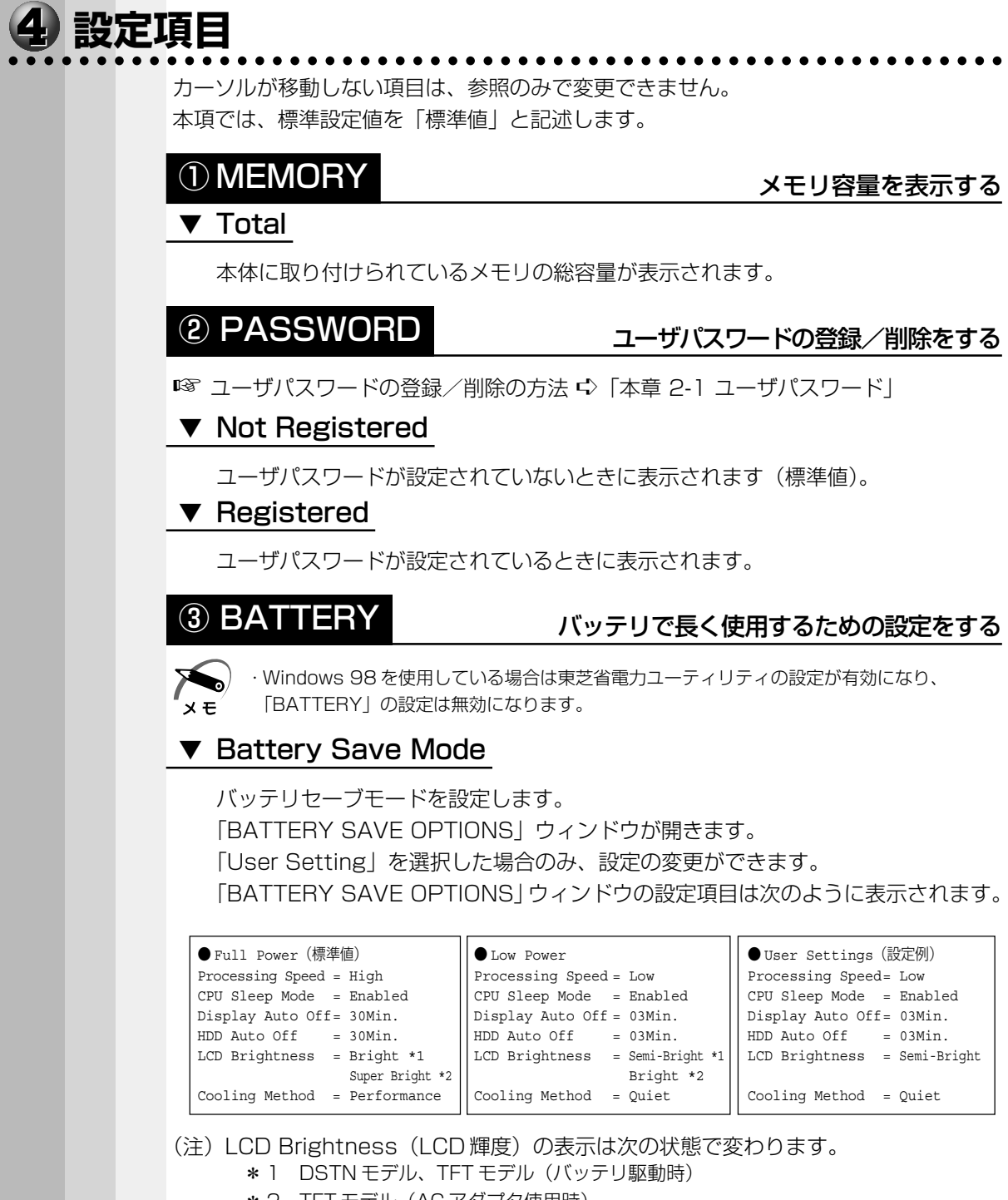

\*2 TFT モデル(AC アダプタ使用時)

#### 次に「BATTERY SAVE OPTIONS」ウィンドウの項目について説明します。

#### • Processing Speed

処理速度を設定します。

使用するアプリケーションソフトによっては設定を変更する必要があります。

- ・High ...... 処理速度を高速に設定する

#### CPU Sleep Mode

CPU が処理待ち状態のとき、電力消費を低減します。

- ·Enabled ...... 電力消費を低減する
- ・Disabled ...... 電力消費を低減しない

お願い

一部のアプリケーションソフトでは「Enabled」に設定すると処理速度が遅くなることがあります。その場合は「Disabled」に設定してください。

#### ● Display Auto Off (表示自動停止時間)

時間を設定すると、設定した時間以上キーを押さない場合(マウスやアキュポイントIIの操作も含む)にディスプレイを消灯して節電します。画面に表示されている 内容が見えなくなりますが、これは故障ではありません。

画面に表示するには、 Shift キーを押すか、 マウスを移動させてください。

・Disabled ......自動停止機能を使用しない

自動停止時間の設定は「01Min.」「03Min.」「05Min.」「10Min.」「15Min.」 「20Min.」「30Min.」から選択します。

#### ● HDD Auto Off (HDD 自動停止時間)

設定した時間以上ハードディスクの読み書きをしない場合に、ハードディスクの回 転を止めて節電します。

自動停止時間の設定は「01Min.」「03Min.」「05Min.」「10Min.」「15Min.」 「20Min.」「30Min.」から選択します。

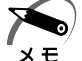

・ハードディスクドライブを保護するため、Disabled は設定できません。

#### ● LCD Brightness (LCD 輝度)

画面の明るさを選択します。

- ·Semi-Bright ...... 低輝度に設定する
- ·Bright ......高輝度に設定する
- ・Super-Bright...... 最高輝度に設定する

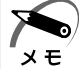

・DSTN モデルの場合、「Super-Bright」はありません。

### ● Cooling Method (CPU 熱制御方式)

CPUの熱を冷ます方式を選択します。

・Performance ...... CPU が高温になったときに、本体内にあるファンが作動し CPU に風を送り、冷やします。

・Quiet ...... CPU が高温になったときに、CPU の処理速度を 「Low」にして温度を下げます。「Low」にしても、温 度が上がる場合はファンを作動させます。

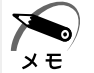

・CPUが高熱を帯びると故障の原因になります。高熱状態が続く場合は、自動的にレジューム 機能を効かせた状態で電源を切り、パソコンを故障から守ります。

「BATTERY SAVE OPTIONS」 ウィンドウを閉じるには、 ↑ ↓ キーを押して選 択項目を「Cooling Method」の外に移動します。

# **④ PERIPHERAL**

#### HDD や外部装置の設定をする

### ▼ Pointing Devices (ポインティング装置)

アキュポイントIIを使用するか、外部 PS/2 マウスを使用するかを設定します。

·Auto-Selected (標準値)

.....アキュポイントIIか PS/2 マウスかどちらか 1 つを使用 する

> PS/2 マウスを接続している場合は、PS/2 マウスだけ が使用できます。PS/2 マウスを接続していない場合 は、アキュポイントIIが使用できます。

・Simultaneous .....アキュポイントIIとPS/2マウスを同時に使用する

### ▼ Ext Keyboard "Fn"

外付けの PS/2 キーボードの Fn キーの割り当てをします。

· Disabled (標準値) ...... Fn キーの代替えキー割り当てをしない

り当てる

- · Left Ctrl+Left Alt -
- ・Right Ctrl+Right Alt | これらのキーをFn キーの代替えキーとして割
- · Left Alt+Left Shift
- · Right Alt+Right shift
- ·Left Alt+CapsLock

# ▼ USB Legacy Emulation

USB キーボード/マウスのエミュレーションを設定します。

・Disabled (標準値)…… USBキーボード/マウスのレガシーサポートを行わない

・Enabled ......レガシーサポートを行う ドライバなしで USB キーボード/マウスが使用可能に なります。

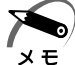

・このUSB Legacy Emulation は、USBマウス、USBキーボードだけに適用されます。
 USBマウスとUSBキーボードを使用する場合は、コンピュータを起動する前にマウス、
 キーボードを接続しておく必要があります。

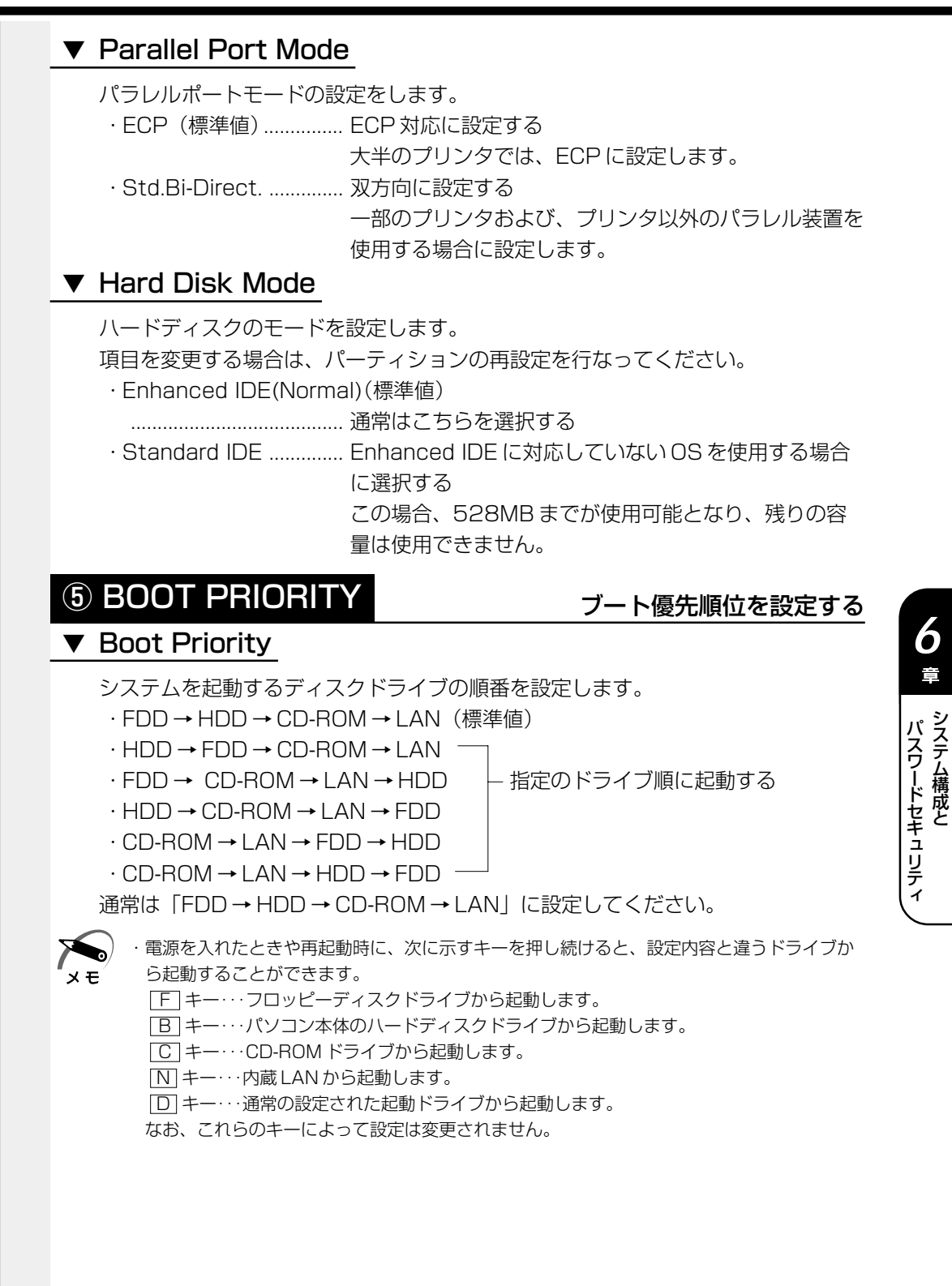

6

Î

Power On Boot Select 電源を入れたときに起動するドライブを選択する機能を使用するかどうかの設定をし ます。 ·Enabled ...... 使用可能にする ·Disabled ...... 禁止する [Enabled] に設定した場合は電源を入れると [Press [F2] for the boot device selection menul というメッセージが表示されます。 F2 キーを押して 表示されるメニューから起動するドライブを選択します。選択するキーは次のよう になっています。 [F] キー・・・フロッピーディスクドライブから起動します。 B キー・・・パソコン本体のハードディスクドライブから起動します。 C キー・・・CD-ROM ドライブから起動します。 N キー···内蔵LAN から起動します。 D キー・・・通常の設定された起動ドライブから起動します。 なお、これらのキーによって設定は変更されません。 ・電源を入れたときや再起動時に、キーを押し続けた場合は、設定内容と違うドライブから起 動することができます。 чŦ **6 DISPLAY** 表示装置の設定をする ▼ Power On Display 表示装置を選択します。 · Auto-Selected (標準値) ......システム システム おりに外部 CRT ディスプレイを接続してい るときは外部 CRT ディスプレイだけに、接続していな いときは本体のディスプレイだけに表示する ・Simultaneous ............ 外部 CRT ディスプレイと本体のディスプレイに同時表 示する ·SVGA モードに対応していない外部 CRT ディスプレイを接続して、「Simultaneous」を選 ×т 択した場合、外部 CRT ディスプレイには画面が表示されません。 LCD Display Stretch 内部ディスプレイの表示機能を選択します。 表示モードによっては伸張しない場合があります。

・Disabled (標準値)...... 解像度の小さい表示モードは伸張せずにそのまま表示する

# **⑦ OTHERS**

#### その他の設定をする

#### ▼ CPU Cache (キャッシュ)

CPU 内のキャッシュメモリを使用するかどうかの設定をします。 使用するアプリケーションソフトによっては設定を変更する必要があります。

- ・Disabled .....キャッシュメモリを使用しない
- ・Enabled(標準値)…… キャッシュメモリを使用する

「Enabled」を選択すると「OPTION」ウィンドウが開きます。

次に「OPTION」ウィンドウの項目について説明します。

#### • Write Policy

キャッシュメモリへの書き込み方式を設定します。

| ·Write-back (標準値) | 書き込み方式を「Write-back」に設定する    |
|-------------------|-----------------------------|
|                   | キャッシュメモリにデータを書き込み、キャッシュメモ   |
|                   | リの状態に応じてメインメモリに書き込みます。      |
| · Write-through   | 書き込み方式を「Write-through」に設定する |
|                   | キャッシュメモリとメインメモリに、同時にデータを書   |
|                   | き込みます。                      |

# ▼ Level 2 Cache

2次キャッシュを使用するかどうかの設定をします。

「CPU Cache」が「Disabled」に設定されている場合は変更できません。

- ·Enabled (標準値) ...... 2次キャッシュを使用する
- · Disabled ...... 2次キャッシュを使用しない

### ▼ Auto Power On (タイマ・オン機能)

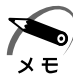

・Windows 98 / NT を使用している場合は「Auto Power On」の設定は無効になります。
 Windows 98 を使用している場合は Windows のタスクスケジューラを使用してください。
 Windows NT を使用している場合は「省電力ユーティリティ」を使用してください。

タイマ・オン機能、Wake-up on LAN 機能の設定状態を示します。

- ・Disabled(標準値)…… タイマ・オン機能、Wake-up on LAN 機能とも設定さ れていない
- Enabled ...... タイマ・オン機能または Wake-up on LAN 機能が設定 されている

タイマ・オン機能の設定は「OPTIONS」ウィンドウで行います。

次に「OPTIONS」ウィンドウの項目について説明します。

アラームの時刻の設定はSpaceまたはBackSpaceキーで行います。時と分、

月と日の切り替えは↓↓キーで行います。

#### • Alarm Time

自動的に電源を入れる時間を設定します。

· Disabled ...... 時間を設定しない

#### Alarm Date Option

自動的に電源を入れる月日を設定します。

「Alarm Time」が「Disabled」の場合は、設定できません。

· Disabled ......月日を設定しない

#### Wake-up on LAN

ネットワークで接続された管理者のパソコンからの呼び出しにより、自動的に電源 を入れます。

Wake-up on LAN 機能を使用する場合は、必ず AC アダプタを接続してください。

・Enabled ...... Wake-up on LAN 機能を使用する

・Disabled ...... Wake-up on LAN 機能を使用しない

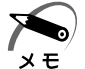

・パスワードが設定してある状態で、タイマ・オン機能(Auto Power On)を設定してシス テムを起動させた場合、パスワードを要求されます。

### ▼ Alarm Volume

- アラームの音量を設定します。
- ・High(標準値)………… 大きな音でアラーム音を鳴らす
- ・Medium ...... High と Low の中間レベルの音でアラーム音を鳴らす
- ·Low...... 小さな音でアラーム音を鳴らす
- ·Off.....アラーム音を鳴らさない

「ALARM VOLUME OPTIONS」ウィンドウが開きます。

次に「ALARM VOLUME OPTIONS」ウィンドウの項目について説明します。

#### • Low Battery Alarm

バッテリ消耗時の警告音を設定します。

- ·Enabled (標準値)...... 警告音を鳴らす
- · Disabled ...... 警告音を鳴らさない

#### Panel Close Alarm

ディスプレイが閉じられたことを知らせる警告音を設定します。

- ·Enabled (標準値) ...... 警告音を鳴らす
- ・Disabled ...... 警告音を鳴らさない

### ▼ System Beep

「Low Battery Alarm」「Panel Close Alarm」以外のビープ音を鳴らすかどうかを設定します。

- ·Enabled (標準値) ...... システムビープ音を鳴らす
- ・Disabled ......システムビープ音を鳴らさない

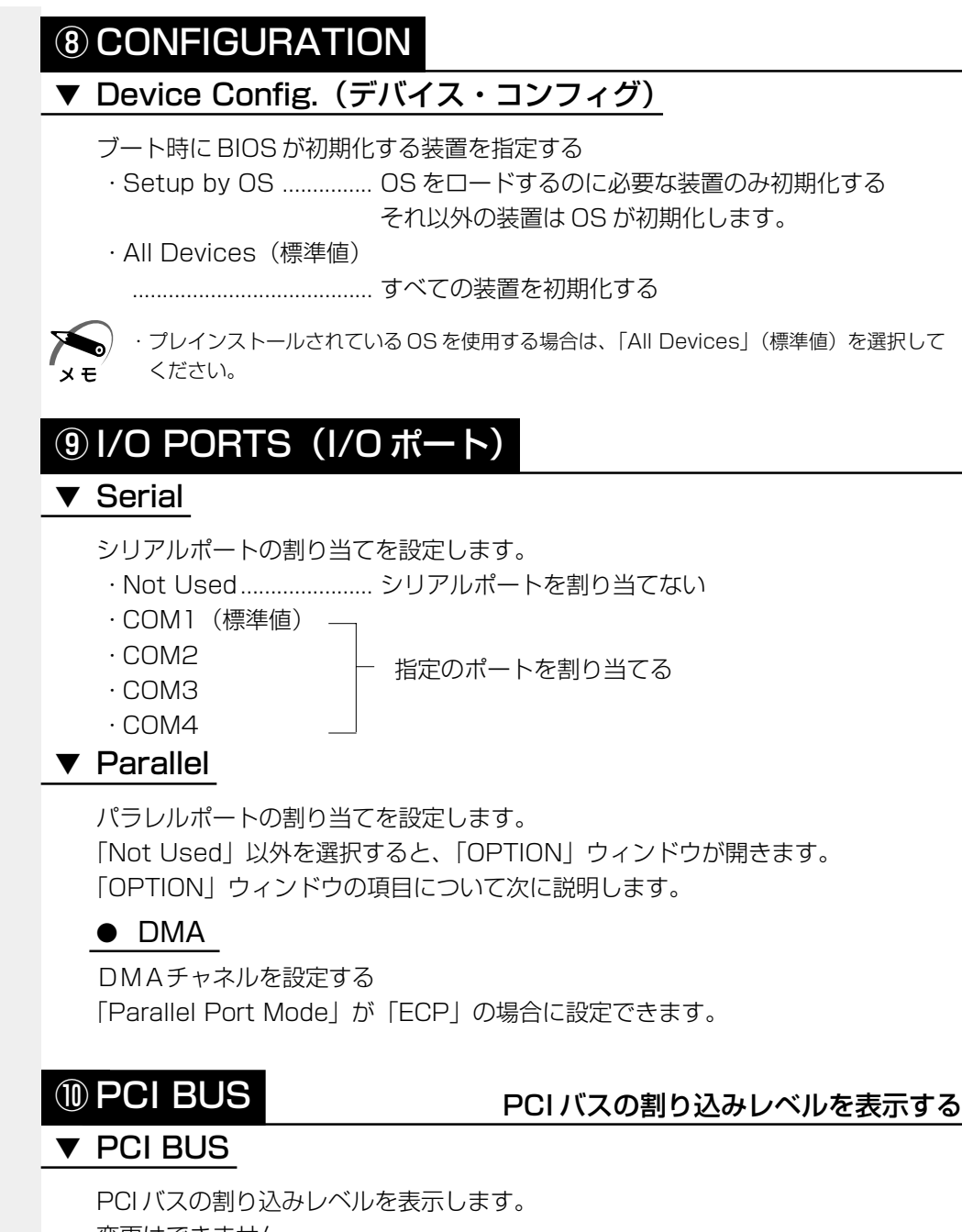

変更はできません。

章 パスワードセキュリティ

# 

#### PC カードのモードを選択する

#### ▼ Controller Mode

- PC カードのモードを選択します。
- · Auto-Selected(標準値)

- Card Bus/16-bit ...... Windows NT (Ver.4 以下)を使用しているとき、または、Auto-Selected で正常に動作しない Card Bus 対応の PC カードを使用する場合に選択します。
- ・PCIC Compatible ...... Windows NT (Ver.4以下)を使用しているとき、または、Auto-SelectedやCardBus/16 bitで正常に動作しない 16 bit PC カードを使用する場合に選択します。

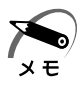

・Windows NT モデルにインストールされている「SystemSoft CardWizard-Plus for Windows NT」がサポートしている PC カードを使用する場合は、「Auto-Selected」モー ドで動作します。

# 12 DRIVES I/O

#### HDDやCD-ROMドライブの設定

ハードディスクドライブのアドレス、割り込みレベルの設定を表示します。 変更はできません。

# ▼ CD-ROM

▼ HDD

CD-ROM ドライブのアドレス、割り込みレベルの設定を表示します。 変更はできません。

# 13 FLOPPY DISK I/O

### ▼ Floppy Disk

フロッピーディスクドライブのアドレス、割り込みレベル、チャネルの設定を表示します。 変更はできません。
# ② パスワードセキュリティ

本製品では、電源を入れたとき、休止状態(**198**2000)やインスタントセキュリ ティ状態から復帰するときにパスワードの入力を要求するパスワードセキュリティ機能 を設定できます。

パスワードには、ユーザパスワードとスーパーバイザパスワードがあります。 通常はユーザパスワードを登録してください。

スーパーバイザパスワードは、パソコン本体の環境設定を管理する人のために用意され ています。スーパーバイザパスワードを登録すると、スーパーバイザパスワードを知ら ないユーザは、セットアッププログラムの設定を変更できないようにする、などいくつ かの制限を加えることができます。

この制限を加える必要がなければ、ユーザパスワードだけ登録してください。 ユーザパスワードとスーパーバイザパスワードに関して、次の表をご覧ください。 本節では、セットアッププログラムからのユーザパスワードの設定方法、キーフロッピー ディスク\*1の作成方法、スーパーバイザパスワードについて説明します。

| ユーザパスワード                                                                                                    |                                   | スーパーバイザ                                           |
|----------------------------------------------------------------------------------------------------|-----------------------------------|---------------------------------------------------|
| 設定方法                                                                                                    | キーフロッピー<br>ディスク <sup>*1</sup> の作成 | パスワード                                             |
| <ul> <li>・東芝HWセットアップ</li> <li>・セットアッププログラム</li> <li>※「東芝HWセットアップ」<br/>で設定することをおすすめします。</li> <li>「5章 2 東芝HWセット<br/>アップ」</li> </ul> | セットアップ<br>プログラム                   | スーパーバイザ<br>パスワード設定ツール<br>☞「本節 2 スーパー<br>バイザパスワード」 |

\*1 ユーザパスワードを忘れてしまった場合に使用します。

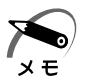

 パスワードは、スーパーバイザパスワードとユーザパスワードでは、違うものを使用してく ださい。

・パスワードを登録/削除した後、電源を切る前にリセットスイッチを押すと、設定した内容 が無効になります。

## パスワードとして使用できる文字

パスワードに使用できる文字は次のとおりです。

パスワードは「\*\*\*\*(アスタリスク)」で表示されますので画面で確認できません。 よく確認してから入力してください。

| 使用できる文字  | アルファベット(半角)                                                                                                    | A B C D E F G H I J K L M N<br>O P Q R S T U V W X Y Z |
|----------|----------------------------------------------------------------------------------------------------|--------------------------------------------------------|
|          | 数字(半角)                                                                                                    | 0123456789                                             |
|          | 記号(単独のキーで入<br>力できる文字の一部)                                                                                                    | -^@[];:,./ (スペ <del>_</del> ス)                         |
| 使用できない文字 | <ul> <li>・ 全角文字(2バイト文字)</li> <li>・ 日本語入力システムの起動が必要な文字         <ul> <li>【例】漢字、カタカナ、ひらがな、日本語入力システム             が供給する記号 など</li> <li>・ 単独のキーで入力できない(入力するときにShift)キー             などを使用する)文字             <li>【例】   (バーチカルライン)、&amp; (アンド)、</li></li></ul></li></ul> |                                                        |

# 1 ユーザパスワード

#### 🍛 ユーザパスワードの登録

ユーザパスワードの登録をすると、パスワード解除用フロッピーディスク(キーフロッ ピーディスク)を作成することができます。

キーフロッピーディスクを作成する場合は、フォーマット済みの 2DD または 2HD (1.44MB) フロッピーディスクが必要です。

#### 1 セットアッププログラムを起動する

☞「本章 1-1 セットアッププログラムを起動する方法」

#### 2 カーソルバーを「PASSWORD」の「Not Registered」に合わせ、 SpaceまたはBackSpaceキーを押す

パスワード入力画面が表示されます。

パスワードが登録されている場合は、「PASSWORD」に「Registered」と表示されます。 その場合は、パスワードを削除してから、登録してください。

📭 パスワードの削除方法 🗘 「本節 1-ユーザパスワードの削除」

#### 3 ユーザパスワードを入力する

パスワードは10文字以内で入力します。入力すると1文字ごとに\*が表示されます。 ☞ 入力できる文字 ♀ 「本節-パスワードとして使用できる文字」

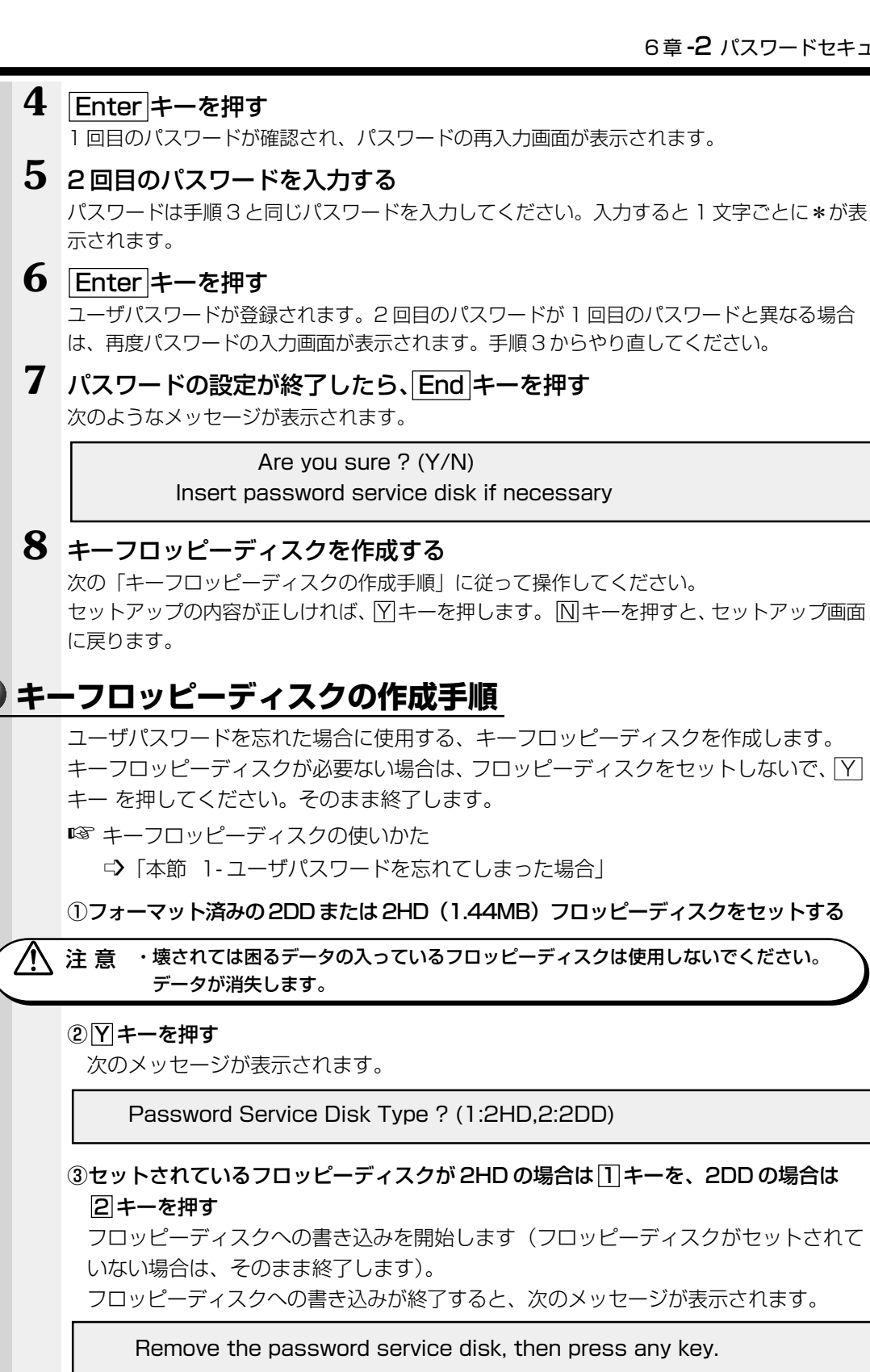

④フロッピーディスクを取り出し、何かキーを押して終了する

#### 🌑 ユーザパスワードの削除 1 ユーザパスワードの入力画面を表示する ◎ 入力画面の表示方法 二〉 「本節 1-ユーザパスワードの登録」 2 登録してあるユーザパスワードを入力する 入力すると1文字ごとに\*が表示されます。 3 Enter キーを押す ユーザパスワードが削除されます。 入力したユーザパスワードが登録したユーザパスワードと異なる場合は、ビープ音が鳴りエ ラーメッセージが表示された後、パスワードの入力画面が表示されます。手順2からやり直 してください。 ·入力エラーが3回続いた場合は、以後パスワードの項目にカーソルが移動できなくなりま す。この場合には、パソコン本体の電源を入れ直し、再度設定を行なってください。 хĘ́ 🌑 ユーザパスワードを忘れてしまった場合 キーフロッピーディスクを使用して、登録したパスワードの解除と再設定ができます。 また、再設定したパスワードのキーフロッピーディスクも作成できます。 キーフロッピーディスクを作成する場合は、フォーマット済みの 2DD または 2HD (1.44MB) フロッピーディスクが必要です。 ·Windows 98の場合、キーフロッピーディスクは、休止状態実行時には使用できません。休 止状態実行時に、パスワードを忘れてしまった場合は、お近くの保守サービスにご依頼くだ хŦ さい。 パスワードの解除を保守サービスに依頼される場合は、有償です。またそのとき、身分証明 書(お客様ご自身を確認できる物)の提示が必要です。 ① 「Password=」と表示されたら、キーフロッピーディスクをフロッピーディスクド ライブにセットして、Enterキーを押す パスワードが解除され、次のメッセージが表示されます。 Set Password Again ? (Y/N) ②ユーザパスワードを再設定する場合は、「キーを押す」 セットアップ画面が表示されます。「本節 ]- ユーザパスワードの登録」の手順2以 降を行なってください。再設定後、システムが再起動します。 ユーザパスワードを再設定しない場合は、NIキーを押す パスワードが解除され、次のメッセージが表示されます。 Remove the Disk, then press any key フロッピーディスクを取り出し、何かキーを押すと、システムが再起動します。 🌑 ユーザパスワードの変更

ユーザパスワードの削除を行なってから、登録を行なってください。 ☞「本節 1-ユーザパスワードの削除」、「本節 1-ユーザパスワードの登録」

# **2** スーパーバイザパスワード

スーパーバイザパスワードは「スーパーバイザパスワード設定ツール」で設定します。 「スーパーバイザパスワード設定ツール」は、Windows 上からスーパーバイザパスワー ドの設定や設定の変更をするためのユーティリティです。

### 起動方法

- 1 [スタート] [ファイル名を指定して実行] をクリックする
- 2 「"C:¥Program Files¥Toshiba¥Windows Utilities¥SVPWTool¥SVPW32.exe"」 と入力する
- **3** [OK] ボタンをクリックする 詳しくは、「README.HTM」をご覧ください。

## 「README.HTM」の起動方法

- 1 [スタート] [ファイル名を指定して実行] をクリックする
- 2 ["C:¥Program Files¥Toshiba¥Windows Utilities¥SVPWTool¥README.HTM"] と入力する
- 3 [OK] ボタンをクリックする

3 パスワードの入力 -ザパスワードが設定されている場合、電源を入れると次のようになります。 ● 「Password= | と表示される ● 画面が消えた状態になる(タイマ・オン機能が設定されているとき) この場合は、次のようにするとパソコン本体が起動します。 1 設定したとおりにパスワードを入力し、Enter キーを押す Arrow Mode 💀 LED、Numeric Mode 🔳 LEDは、パスワードを設定したときと同じ状態に してください。 ユーザパスワードを忘れた場合は、キーフロッピーディスクを使用してください。 ☞ キーフロッピーディスクの使いかた □ 「本節 1-ユーザパスワードを忘れてしまった場合 ・パスワードの入力ミスを3回繰り返した場合は、自動的に電源が切れます。電源を入れ直し хŦ てください。 🌑 起動時/休止状態からの復帰時にユーザパスワードを入力した場合 インスタントセキュリティ状態を実行して電源を切った場合、再びパソコン本体を起動 するには、ユーザパスワードまたはスーパーバイザパスワードを入力してください。 休止状態(198 2000)を実行して電源を切った場合、再びパソコン本体を起動する には、ユーザパスワードまたはスーパーバイザパスワードを入力してください。 ・スーパーバイザパスワードで、ユーザパスワードからの起動による制限事項を設定している 場合、ユーザパスワードで起動すると制限を受けます。 メモ スーパーバイザパスワードは「スーパーバイザパスワード設定ツール」で設定します。 ◎ 「スーパーバイザパスワード設定ツール」 について ら 「本節 2 スーパーバイザパスワード」 ● 起動時/休止状態からの復帰時にスーパーバイザパスワードを入力した場合 インスタントセキュリティ状態を実行して電源を切った場合、再びパソコン本体を起動 するにはスーパーバイザパスワードを入力してください。ユーザパスワードの入力は受 け付けません。 休止状態( 98 2000 )を実行して電源を切った場合、再びパソコン本体を起動する には、ユーザパスワードまたはスーパーバイザパスワードを入力してください。 ・スーパーバイザパスワードで、ユーザパスワードからの起動による制限事項を設定している 場合、ユーザパスワードで起動すると制限を受けます。 メモ スーパーバイザパスワードは「スーパーバイザパスワード設定ツール」で設定します。 ■③ 「スーパーバイザパスワード設定ツール」について ら 「本節 2 スーパーバイザパスワード」